# Navigating data.census.gov

June 2, 2020

Tyson Weister

Center for Enterprise Dissemination (CED)

U.S. Census Bureau

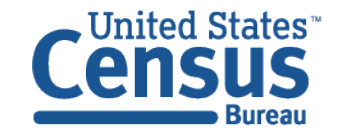

## Outline

- What is data.census.gov
- Live Demo
- Common Questions
- Q&A

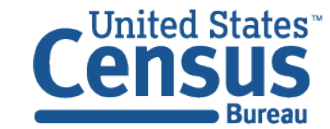

## What is data.census.gov?

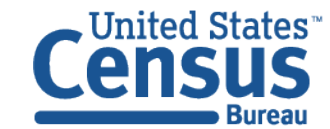

## data.census.gov: Changing the way you get data.

#### New dissemination platform:

- Streamline access to data on census.gov search
  - One platform allows all content to be searchable
- Maintain best of current tools
  - Functionality available for all data
- Reduce redundancies and costs
  - One platform = One delivery
- Provide greater access to Census API

#### Data.census.gov is a work in progress:

- Agile software development process
- Two month cycle of development:
  - Develop, Release, Feedback, Redefine, Release Again
- Customer-driven development based on feedback

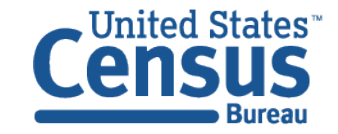

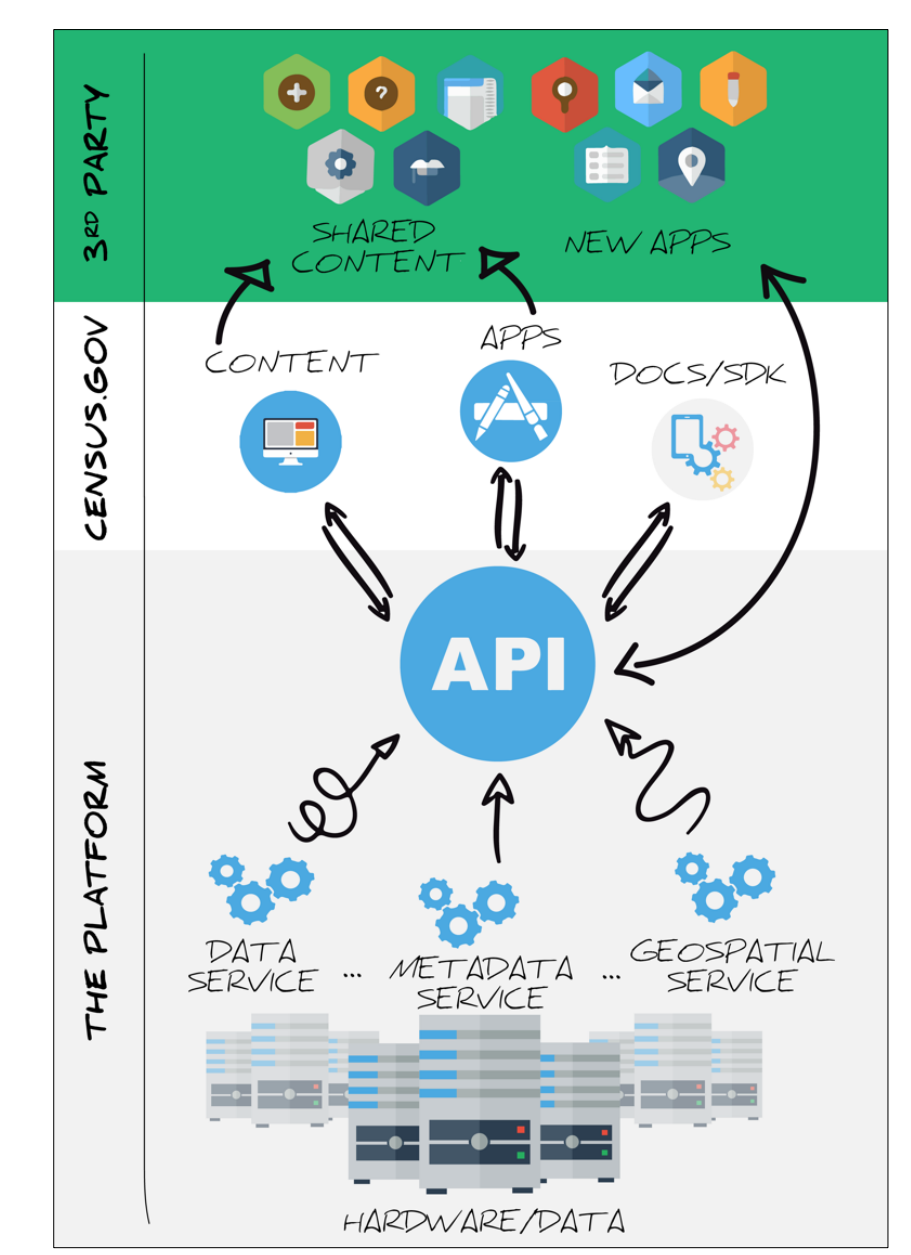

## Surveys and Programs on data.census.gov

| Data Product                                                                           | 2000         | 2010         | 2011         | 2012         | 2013         | 2014         | 2015         | 2016         | 2017         | 2018         |
|----------------------------------------------------------------------------------------|--------------|--------------|--------------|--------------|--------------|--------------|--------------|--------------|--------------|--------------|
| American Community Survey                                                              | —            | $\checkmark$ | $\checkmark$ | $\checkmark$ | $\checkmark$ | $\checkmark$ | $\checkmark$ | $\checkmark$ | $\checkmark$ | $\checkmark$ |
| Decennial Census (Selected Tables)                                                     | $\checkmark$ | $\checkmark$ | -            | -            | -            | -            | -            | -            | -            | -            |
| Economic Census                                                                        | _            | _            | _            | $\checkmark$ | -            | _            | -            | _            | $\checkmark$ | _            |
| County and Zip Code Business Patterns                                                  | -            | -            | -            | $\checkmark$ | $\checkmark$ | $\checkmark$ | $\checkmark$ | $\checkmark$ | $\checkmark$ |              |
| Non-Employer Statistics                                                                | -            | _            | -            | $\checkmark$ | $\checkmark$ | $\checkmark$ | $\checkmark$ | $\checkmark$ | $\checkmark$ |              |
| Survey of Business Owners (Company<br>Summary & Characteristics of Business<br>Owners) | -            | -            | -            | $\checkmark$ | -            | -            | -            | -            | -            | -            |

 $\checkmark$ : Available now

Blank cell: Coming soon

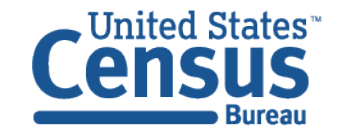

## Live Demo

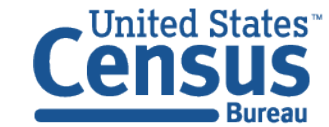

### Visualizations of popular Census Bureau data for King County, WA

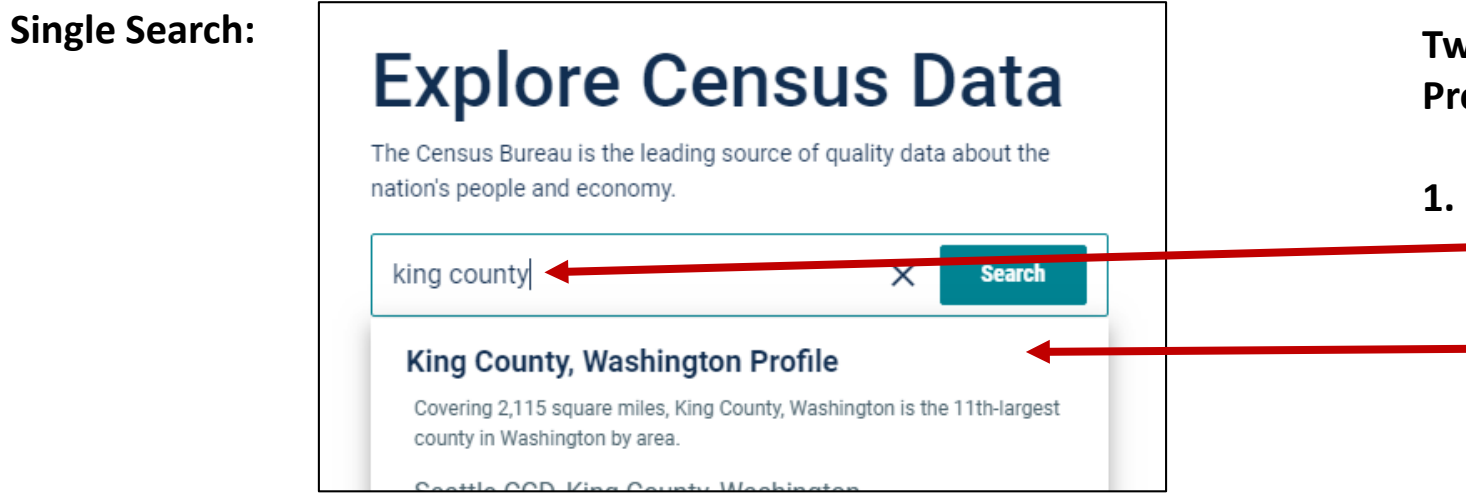

**Economics and Statistics Administration** 

**U.S. CENSUS BUREAU** census.gov

#### Two Ways to access the Geography **Profile for King County**

- 1. The Single Search Bar
  - Type King County in the single search bar
  - Click "King County, Washington Profile"

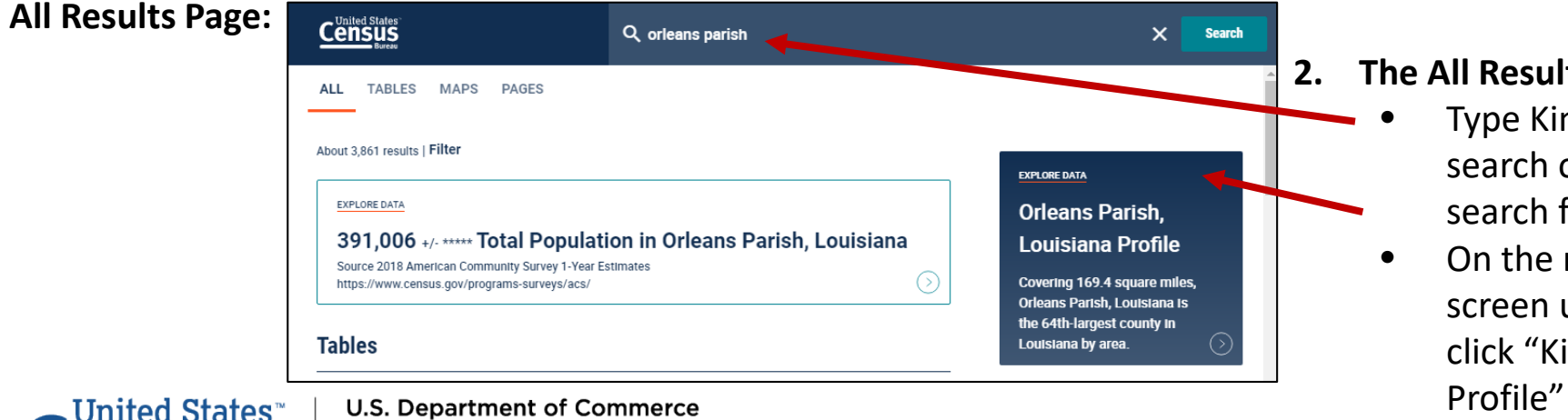

#### 2. The All Results Page

- Type King County in the single search or use the advanced search filters
- On the right hand side of the screen under "Explore Data", click "King County, Washington

7

### Visualizations of popular Census Bureau data for King County, WA

#### **Geography Profile for King County**

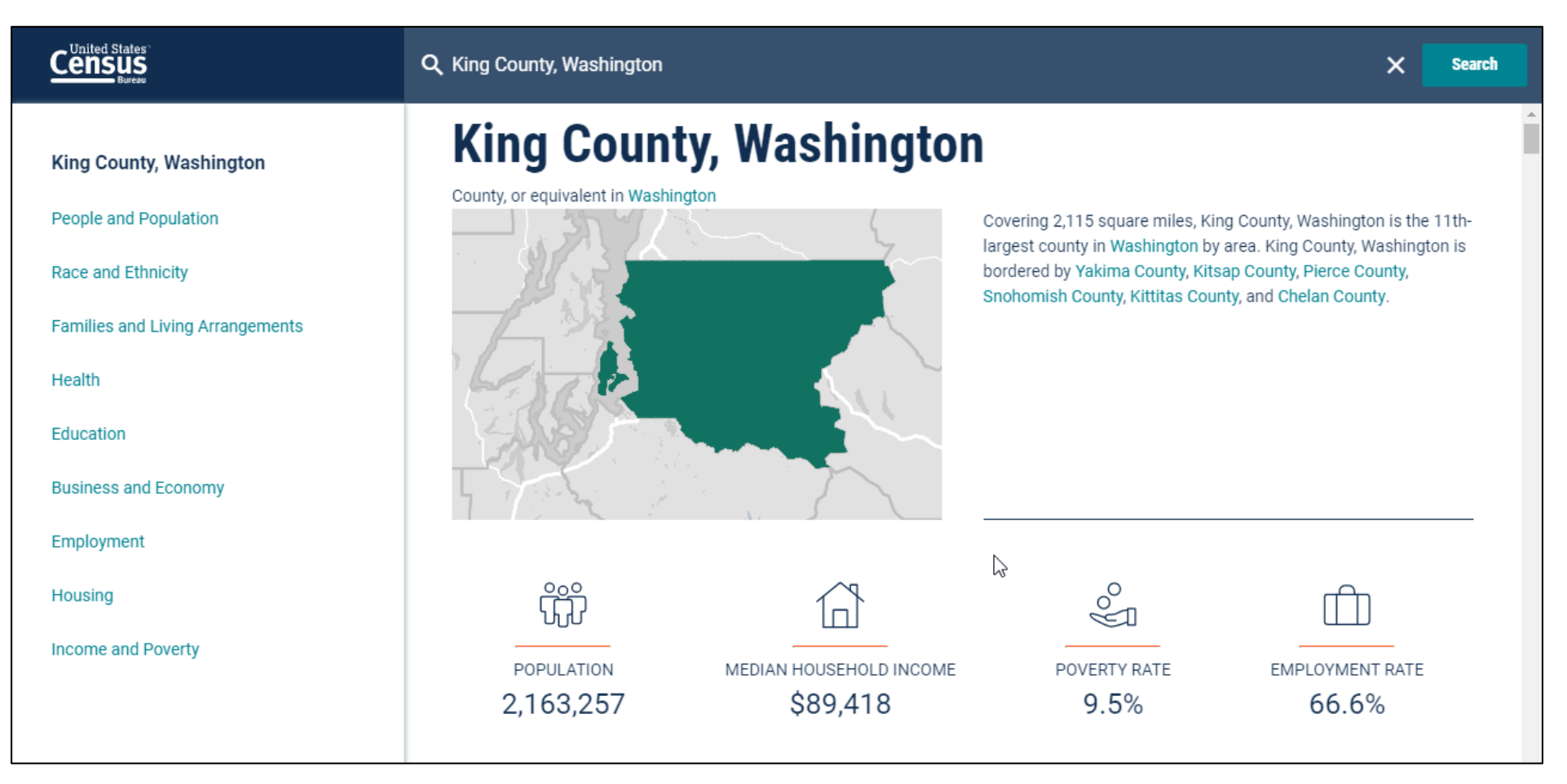

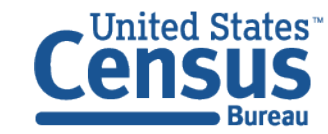

### Single Search: Education in Bremerton

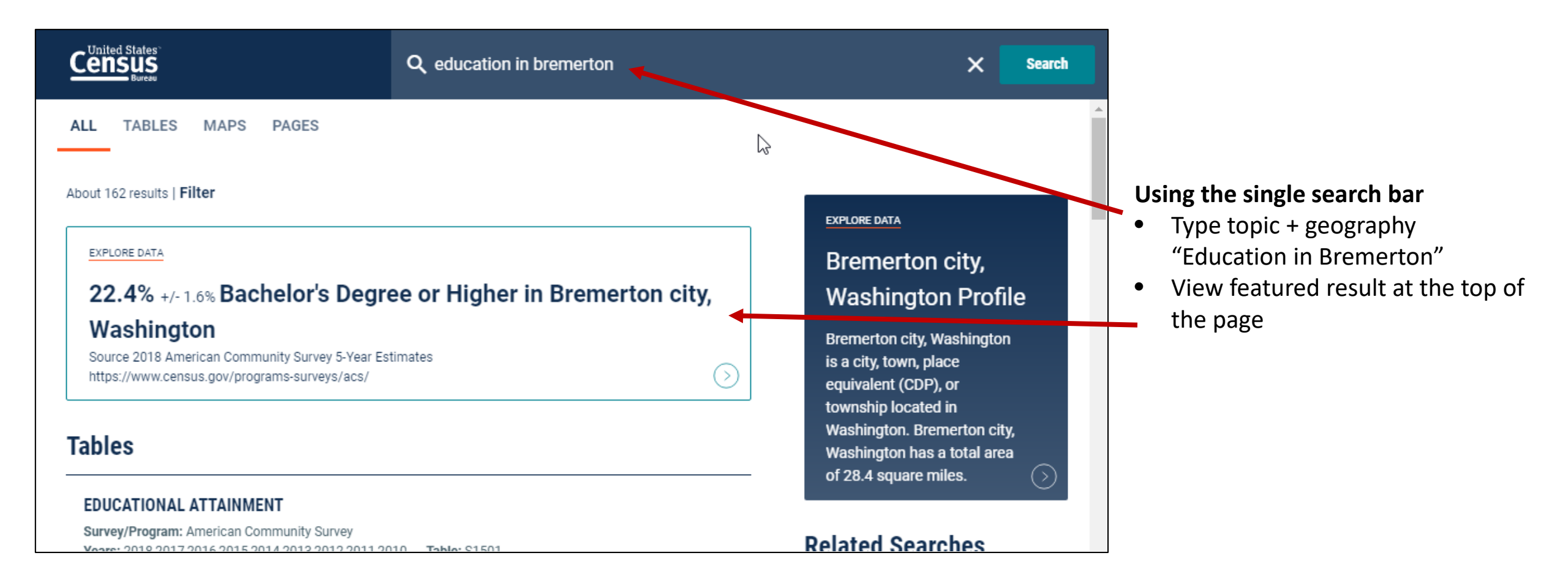

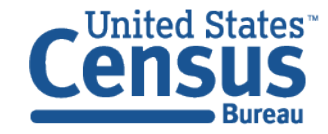

#### Single Search: DP Bremerton

|                                                   | Q DP bremerton                                                     |                                                   | ×                         | Search       |
|---------------------------------------------------|--------------------------------------------------------------------|---------------------------------------------------|---------------------------|--------------|
| ALL TABLES MAPS PAGES 4 Results Filter   Download | SELECTED SOCIAL CH<br>Survey/Program:<br>American Community Survey | ARACTERISTICS IN THE<br>Product: 2018: ACC 5 Year | UNI<br>Estimate CUSTOMIZE | TABLE        |
| SELECTED SOCIAL CHARACTERISTICS IN                | Tableto: DP02                                                      |                                                   | Bremerton city            | , Washington |
| THE UNITED STATES                                 |                                                                    | Estimate                                          | Margin of Error           | Percent      |
| Years:                                            | ✓ HOUSEHOLDS BY TYPE                                               |                                                   |                           |              |
| Table: DP02                                       | ✓ Total households                                                 | 16,798                                            | +/-515                    |              |
|                                                   | ✓ Family households (                                              | 8,622                                             | +/-408                    |              |
| SELECTED ECONOMIC CHARACTERISTICS                 | With own children o                                                | 3,698                                             | +/-290                    | -            |
| Years:                                            | ➤ Married-couple fami                                              | 5,904                                             | +/-345                    |              |
| Table: DP03                                       | With own children o                                                | 2,230                                             | +/-232                    |              |
|                                                   | ✓ Male householder, n                                              | 875                                               | +/-193                    |              |
| SELECTED HOUSING CHARACTERISTICS                  | With own children o                                                | 467                                               | +/-161                    |              |

DP (Data Profiles) are a great start to see a variety of Census Bureau data across topics

- Type table prefix + Geography into the single search bar "DP Bremerton"
- Browse the four data profiles

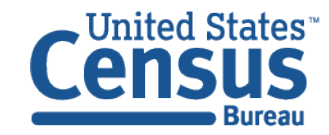

Example 2 - Advanced Search:

Percent without Health Insurance: Tacoma, Pierce County, and Seattle-Tacoma-Bellevue Metro Area

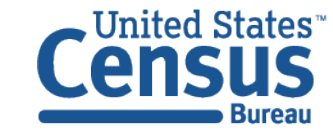

### Select Geography: Seattle Metro Area

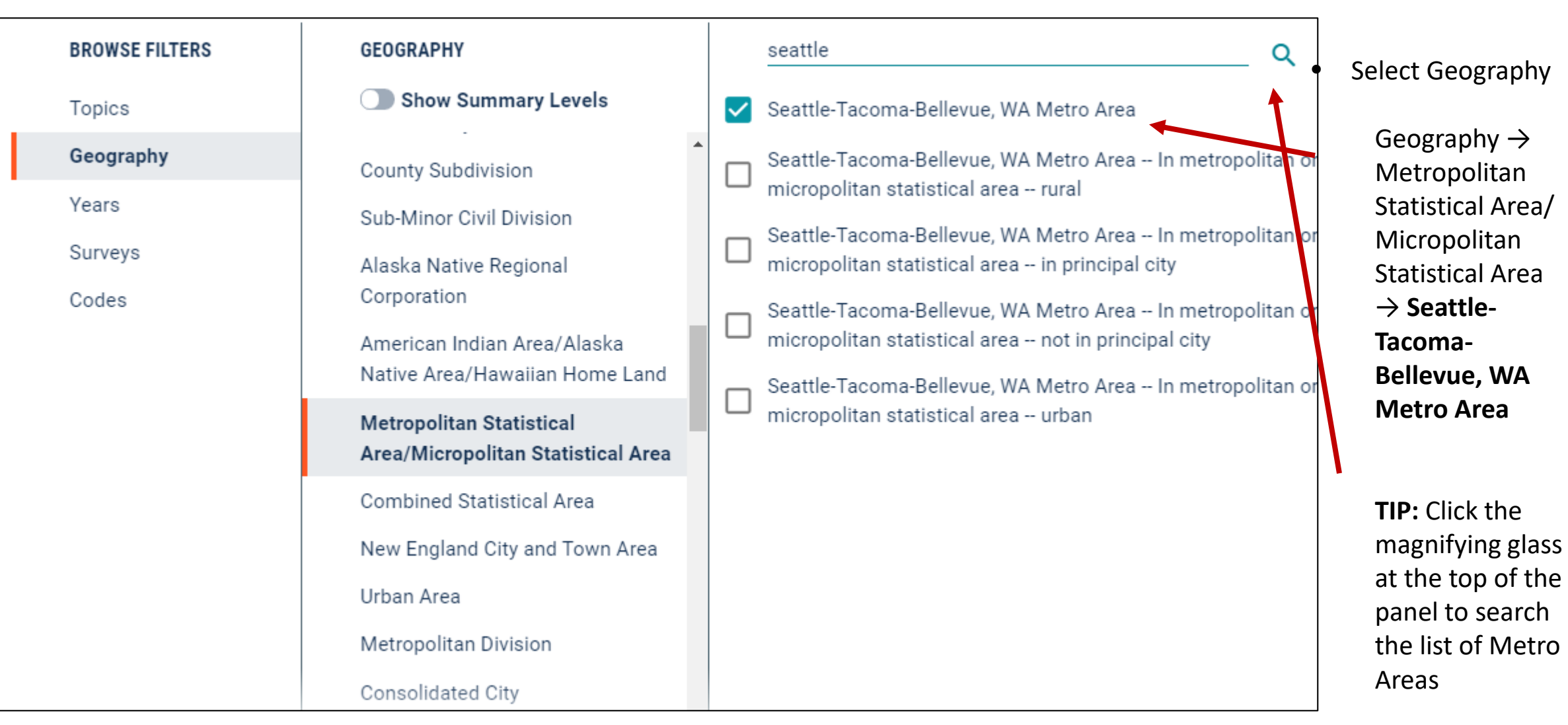

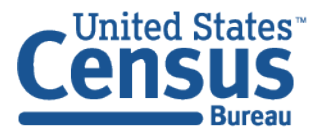

### Select Geography: Tacoma and Pierce County

Utah

Vermont

Virginia

Washington

West Virginia

Wisconsin

Tract

Block

Digit)

Block Group

Zip Code Tabulation Area (Five-

Elementary School District

Secondary School District

| BROWSE FILTERS | GEOGRAPHY                         | WITHIN (STATE)                   | Q            | WASHINGTON                                 |                                           |
|----------------|-----------------------------------|----------------------------------|--------------|--------------------------------------------|-------------------------------------------|
| Topics         | Show Summary Levels               | Puerto Rico                      |              | Show Geographic Components                 |                                           |
| Geography      | Congressional District            | <ul> <li>Rhode Island</li> </ul> |              | Sunday Lake CDP, Washington                | <ul> <li>Select Geography</li> </ul>      |
| Years          | State Legislative District (Upper | South Carolina                   |              | Sunnyside city, Washington                 | Sciect Geography                          |
| Surveys        | Chamber)                          | South Dakota                     |              | Sunnyslope CDP, Washington                 | $Goography \rightarrow Place \rightarrow$ |
| Codes          | State Legislative District (Lower | Tennessee                        |              | Suquamish CDP, Washington                  | Washington -> Tacoma                      |
|                | Public Use Microdata Area         | Texas                            |              | Swede Heaven CDP, Washington               | vvasinington -> Tacona                    |
|                | Place                             | United States Virgin Islands     |              | ✓ Tacoma city, Washington                  | city, wasnington                          |
|                | Voting District                   | Vermont                          |              | Taholah CDP, Washington                    | Coography & County &                      |
|                | Traffic Analysis Zone             | Virginia                         |              | Tampico CDP, Washington                    |                                           |
|                | County Subdivision                | Washington                       |              | Tanglewilde CDP, Washington                | Washington $\rightarrow$ Pierce           |
|                | Sub-Minor Civil Division          | West Virginia                    |              | Tanglewilde-Thompson Place CDP, Washington | County, wasnington                        |
|                |                                   |                                  |              |                                            |                                           |
| BROWSE FILTERS | GEOGRAPHY                         | WITHIN (STATE) Q                 |              | WASHINGTON Q                               |                                           |
| Topics         | Show Summary Levels               | Puerto Rico                      | •            | Show Geographic Components                 |                                           |
| Geography      | Nation                            | Rhode Island                     |              | Mason County, Washington                   |                                           |
| Years          | Region                            | South Carolina                   |              | Okanogan County Washington                 |                                           |
| Surveys        | Division                          | South Dakota                     |              |                                            |                                           |
| Codes          | State                             | Tennessee                        |              | Pacific County, Washington                 |                                           |
|                | County                            | Texas                            |              | Pend Oreille County, Washington            |                                           |
|                | Tract                             | United States Virgin Islands     | $\checkmark$ | Pierce County, Washington                  |                                           |

San Juan County, Washington

Skamania County, Washington

Snohomish County, Washington

Spokane County, Washington

Stevens County, Washington

Skagit County, Washington

### Select Topic

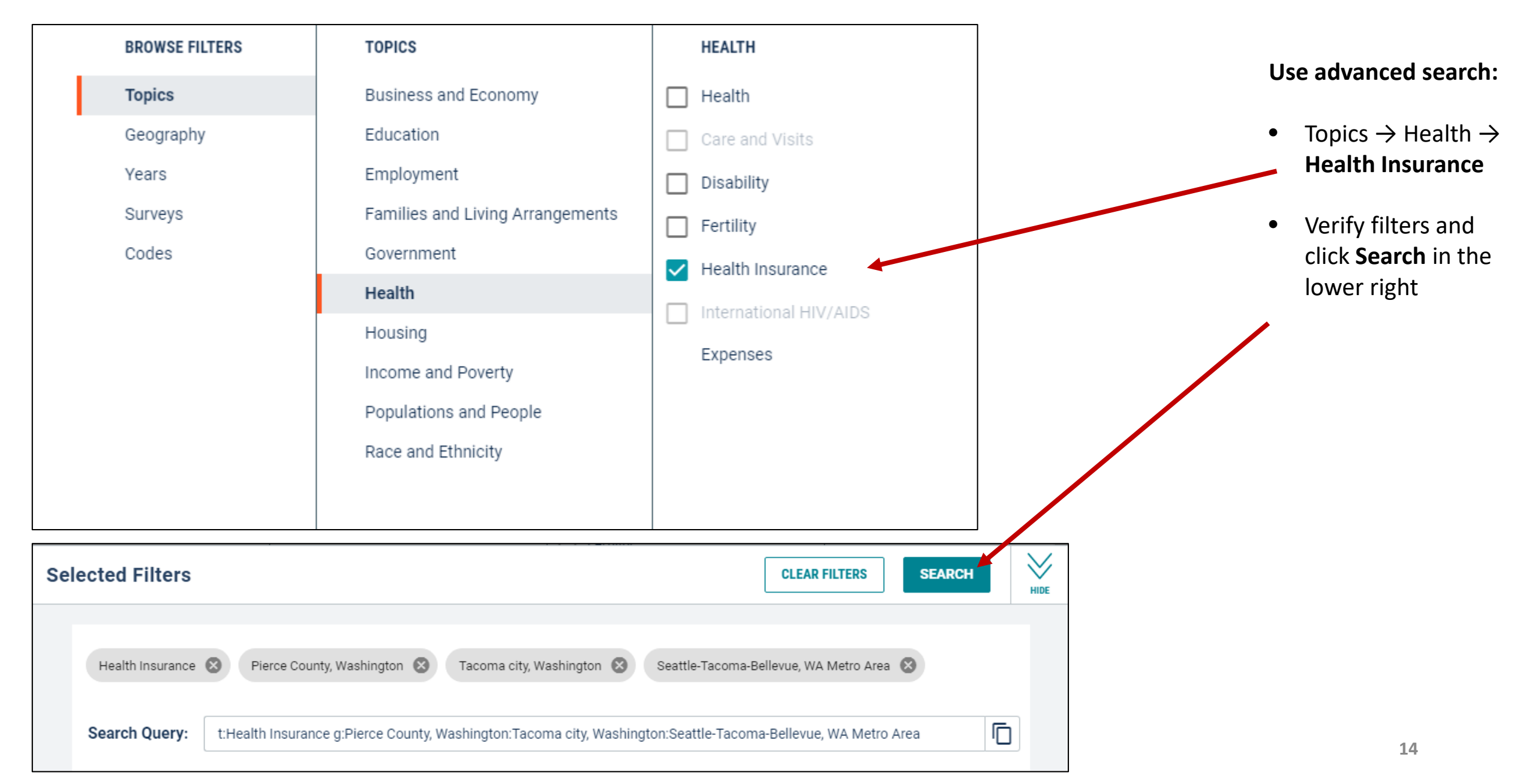

## Choose Table, Verify Product Drop Down, and Click Customize Table

Census Click Tables in • Q Search the upper left SELECTED CHARACTERISTICS OF HEALTH INSURANCE COVERAGE IN THE UNITED STATES ALL TABLES MAPS PAGES CUSTOMIZE TABLE Survey/Program: American Community St Product: 2018: ACS 1-Year Estimates Subject Tables Verify product ۲ TableID: S2701 Filter | Download drop down 2 PUDLIC REALTR INSUKANCE DT KATTU UP INCOME TO POVERTY LEVEL IN THE PAST menu says is 12 MONTHS BY AGE Total Insured set to your Survey/Program: American Community Survey Margin of F Estimate Margin of Error Estimate Years: desired 2018.2017.2016.2015.2014.2013.2012.2011.2010 Civilian noninstitutional... 870,329 +/-2,649 821,480 +/-5,106 dataset (ACS Table: B27018 ✓ AGE 1-year or ACS SELECTED CHARACTERISTICS OF HEALTH Under 6 years 71,551 +/-2,126 70,434 +/-2,191 5-year INSURANCE COVERAGE IN THE UNITED 6 to 18 years 148,581 +/-2,636 144.245 +/-2,931 estimates) STATES 25 years Survey/Program: American Community Survey 74,816 +/-2,882 67,968 +/-3,044 Years: 26 to 34 years 117,416 +/-2.638 105,953 +/-3,147 Select vour 2018,2017,2016,2015,2014,2013,2012,2011,2010 Table: S2701 35 to 44 years 117,349 +/-1,069 106,697 +/-1,807 table 45 to 54 years 109.190 +/-799 101.811 +/-1.822 SELECTED CHARACTERISTICS OF THE 55 to 64 years 110.633 +/-434 103.912 +/-1.499 UNINSUPED IN THE UNITED STATES Click arvey/Program: American Community Survey 65 to 74 years 74,925 +/-835 74,746 +/-867 Customize Years: 75 years and older 45,868 +/-876 45,714 2018,2017,2016,2015,2014,2013,2012,2011,2010 +/-887 Table Table: S2702 Under 19 years 220,132 +/-1,487 214,679 +/-2.388 **→** - 1

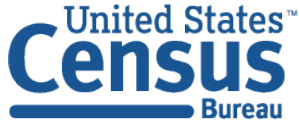

### Customize Your View

- Expand or collapse columns by dragging it left or right in the shaded area
- Click, hold and drag columns off your screen to hide them
- Toggle on/off the margin of error (MOE) as desired

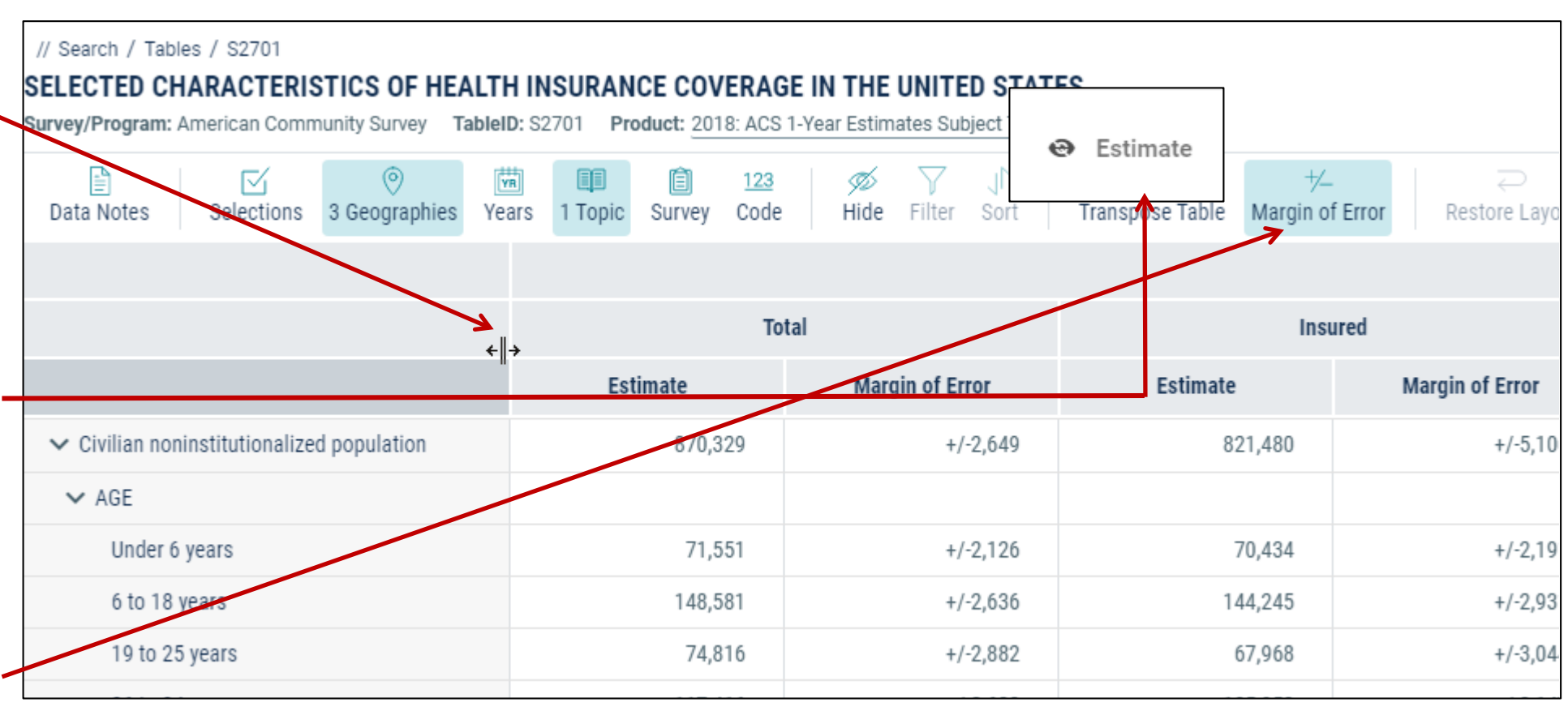

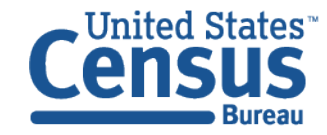

### View Table Results

| // Search / Tables / St<br>SELECTED CHARA<br>Survey/Program: America | 2701<br><b>CTERIS</b><br>an Comm | TICS OF HEA        | LTH II | NSURAN<br>2701 Pro | CE CO\<br>oduct: 20 | /ERAGE  <br>18: ACS 1-Y | N THE<br>ear Estim | UNITE<br>ates Sul  | ED STA    | TES<br>les 🗸 |                  |                        |          |                 |
|----------------------------------------------------------------------|----------------------------------|--------------------|--------|--------------------|---------------------|-------------------------|--------------------|--------------------|-----------|--------------|------------------|------------------------|----------|-----------------|
| Data Notes Sele                                                      | ✓ ections                        | ⊘<br>3 Geographies | Years  | 1 Topic            | )<br>Survey         | <u>123</u><br>Code      | 🚿<br>Hide          | <b>∀</b><br>Filter | J<br>Sort | Transp       | a∰<br>oose Table | +∕_<br>Margin of Error | Re       | ≂<br>store Layo |
|                                                                      |                                  |                    |        | Pierce Co          | unty, Was           | hington                 | Та                 | coma ci            | ty, Washi | ington       | Seattle-         | Tacoma-Bellevu         | e, WA Me | tro Area        |
|                                                                      |                                  |                    |        | Perce              | nt Uninsu           | red                     |                    | Percent            | t Uninsu  | red          |                  | Percent Unin           | sured    |                 |
|                                                                      |                                  |                    |        | E                  | stimate             |                         |                    | Es                 | timate    |              |                  | Estimat                | е        |                 |
| ✓ Civilian noninstitu                                                | tionalized                       | l population       |        |                    |                     | 5.6%                    |                    |                    |           | 6.3%         |                  |                        |          | 5.6%            |
| ✓ AGE                                                                |                                  |                    |        |                    |                     |                         |                    |                    |           |              |                  |                        |          |                 |
| Under 6 years                                                        |                                  |                    |        |                    |                     | 1.6%                    |                    |                    |           | 0.8%         |                  |                        |          | 1.8%            |
| 6 to 18 years                                                        |                                  |                    |        |                    |                     | 2.9%                    |                    |                    |           | 3.4%         |                  |                        |          | 2.7%            |
| 19 to 25 years                                                       |                                  |                    |        |                    |                     | 9.2%                    |                    |                    |           | 10.2%        |                  |                        |          | 9.7%            |
| 26 to 34 years                                                       |                                  |                    |        |                    |                     | 9.8%                    |                    |                    |           | 8.7%         |                  |                        |          | 9.7%            |
| 35 to 44 years                                                       |                                  |                    |        |                    |                     | 9.1%                    |                    |                    |           | 13.0%        |                  |                        |          | 8.3%            |
|                                                                      |                                  |                    |        |                    |                     |                         |                    |                    |           |              |                  |                        |          |                 |

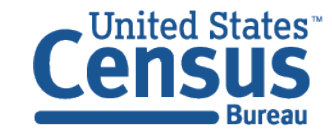

### Copy/Paste

| // Search / Tables / S2701<br>SELECTED CHARACTERISTICS OF H<br>Survey/Program: American Community Survey | // Search / Tables / S2701 ELECTED CHARACTERISTICS OF HEALTH INSURANCE COVERAGE IN THE UNITED STATES urvey/Program: American Community Survey TableID: S2701 Product: 2018: ACS 1-Year Estimates Subject Tables |                |              |             |                                            |                                          |                 |                            | You can copy and paste cells from |                                        |  |  |  |  |
|----------------------------------------------------------------------------------------------------|----------------------------------------------------------------------------------------------------|----------------|--------------|-------------|--------------------------------------------|------------------------------------------|-----------------|----------------------------|-----------------------------------|----------------------------------------|--|--|--|--|
| Data Notes Selections 3 Geographic                                                                       | es Years                                                                                                    | s 1 Topic      | I Survey C   | 23<br>ode H | øø ── 」î<br>Iide Filter Sort <b>Transp</b> | gel +/_<br>ose Table Margin of Error Res | ≂<br>store Layo | data.census.gov into Excel |                                   |                                        |  |  |  |  |
|                                                                                                    |                                                                                                    | Pierce Coun    | nty, Washing | Iton        | Tacoma city, Washington                    | Seattle-Tacoma-Bellevue, WA Met          | ro Area         |                            | Select cells                      |                                        |  |  |  |  |
|                                                                                                    |                                                                                                    | Percent        | t Uninsured  |             | Percent Uninsured                          | Percent Uninsured                        |                 |                            | d select convicells               |                                        |  |  |  |  |
|                                                                                                    |                                                                                                    | Est            | timate       |             | Estimate                                   | Fannate                                  |                 |                            |                                   |                                        |  |  |  |  |
| ✓ Civilian noninstitutionalized population 5.6%                                                          |                                                                                                    |                |              | 6.3%        |                                            | 5.6%                                     |                 | with headers               |                                   |                                        |  |  |  |  |
| ✓ AGE                                                                                                    | Con                                                                                                    |                | Ctrl+C       |             |                                            |                                          |                 |                            |                                   |                                        |  |  |  |  |
| Under 6 years                                                                                            | COP                                                                                                    | y cells        | ourro        |             | 0.8%                                       |                                          | 1.8%            |                            |                                   |                                        |  |  |  |  |
| 6 to 18 years                                                                                            | Copy                                                                                                    | y with headers | s 🔓 🖌        |             | 3.4%                                       |                                          | 2.7%            |                            |                                   |                                        |  |  |  |  |
| 19 to 25 years                                                                                           | Expo                                                                                                    | ort Table      |              | ï,,°        | 10.2%                                      |                                          | 9.7%            |                            |                                   |                                        |  |  |  |  |
| 26 to 34 years                                                                                           | _                                                                                                    |                | 9            | .8%         | 8.7%                                       |                                          | 9.7%            |                            | •                                 |                                        |  |  |  |  |
| 35 to 44 years                                                                                           |                                                                                                    |                |              |             | А                                          |                                          |                 | В                          | С                                 | D                                      |  |  |  |  |
| 45 to 54 years                                                                                           |                                                                                                    |                | 1            |             |                                            |                                          | Pier            | ce County, Washington      | Tacoma city, Washington           | Seattle-Tacoma-Bellevue, WA Metro Area |  |  |  |  |
| 55 to 64 years                                                                                           |                                                                                                    |                | 2            |             |                                            |                                          | Perc            | cent Uninsured             |                                   |                                        |  |  |  |  |
| 65 to 74 years                                                                                           |                                                                                                    |                | 3            |             |                                            |                                          | Esti            | mate                       | Estimate                          | Estimate                               |  |  |  |  |
| 75 years and older                                                                                       |                                                                                                    |                | 4            | Civilia     | n noninstitutiona                          | lized population                         |                 | 5 60%                      | 6 30%                             | 5 60%                                  |  |  |  |  |
|                                                                                                    |                                                                                                    |                | 5            | ACE         |                                            | nzeu population                          |                 | 5.0070                     | 0.0070                            | 5.0070                                 |  |  |  |  |
|                                                                                                    |                                                                                                    |                | 6            |             | C vice or c                                |                                          |                 | 1 60%                      | 0.000/                            | 1 90%                                  |  |  |  |  |
|                                                                                                    |                                                                                                    |                | 0            | Under       | o years                                    |                                          |                 | 1.00%                      | 0.80%                             | 1.60%                                  |  |  |  |  |
|                                                                                                    |                                                                                                    |                | /            | 5 to 18     | s years                                    |                                          | _               | 2.90%                      | 3.40%                             | 2.70%                                  |  |  |  |  |
|                                                                                                    |                                                                                                    |                | 8            | 19 to 2     | 25 years                                   |                                          |                 | 9.20%                      | 10.20%                            | 9.70%                                  |  |  |  |  |
|                                                                                                    |                                                                                                    |                | 9            | 26 to 3     | 34 years                                   |                                          |                 | 9.80%                      | 8.70%                             | 9.70%                                  |  |  |  |  |
|                                                                                                    |                                                                                                    |                | 10           | DF +- 1     | 4 4                                        |                                          |                 | 0.100/                     | 12.000/                           | 0.200/                                 |  |  |  |  |

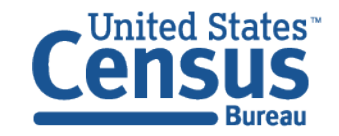

### Export to Excel

| // Search / Tables / S2701<br>SELECTED CHARACTERISTICS OF HE/<br>Survey/Program: American Community Survey T<br>Data Notes Selections 3 Geographies | ALTH INSURANCE COVERAGE<br>fableID: S2701 Product: 2018: ACS 1-Y | ear Estimates Subject Tables | ☆원 →_ 근<br>spose Table Margin of Error Restore Layor |          | <b>You ca</b><br>• Righ  | <b>n export an en</b><br>It click the tab | <b>itire table to Exce</b><br>le | l:   |
|----------------------------------------------------------------------------------------------------|------------------------------------------------------------------|------------------------------|------------------------------------------------------|----------|--------------------------|-------------------------------------------|----------------------------------|------|
|                                                                                                    | Pierce County, Washington                                        | Tacoma city, Washington      | Seattle-Tacoma-Bellevue, WA Metro Area               |          | • Sele                   | ct Export Tabl                            | P                                |      |
|                                                                                                    | Percent Uninsured                                                | Percent Uninsured            | Percent Uninsured                                    |          |                          | et Export to Ex                           | veol                             |      |
|                                                                                                    | Estimate                                                         | Estimate                     | Estimate                                             |          | <ul> <li>Sele</li> </ul> | ct export to ex                           | xcei                             |      |
| $\checkmark$ Civilian noninstitutionalized population                                                                                               | 5.6%                                                             | 6.3%                         | 5.6                                                  |          |                          |                                           |                                  |      |
| ✓ AGE                                                                                                    |                                                                  |                              |                                                      |          | Open E                   | xcel file                                 |                                  |      |
| Under 6 years                                                                                                    | Copy cells Ctrl+C                                                | 0.8%                         | 1.8%                                                 |          |                          |                                           |                                  |      |
| 6 to 18 years                                                                                                    | Copy with headers                                                | 3.4%                         | 2.7%                                                 |          |                          |                                           |                                  |      |
| 19 to 25 years                                                                                                    | Export Table ï,,°                                                | Export to CSV                | 9.7%                                                 |          |                          |                                           |                                  |      |
| 26 to 34 years                                                                                                    | 9.0 %                                                            | -<br>Evenert to Evenel       | 9.7%                                                 |          |                          |                                           |                                  |      |
| 35 to 44 years                                                                                                    | 9.1%                                                             | Export to Excer              | 8.3%                                                 |          |                          |                                           |                                  |      |
| 45 to 54 years                                                                                                    |                                                                  | G                            | Н                                                    | I        |                          | J                                         | K                                |      |
| 55 to 64 years                                                                                                    | 1 Pierce County                                                  | y, Washington                |                                                      |          |                          |                                           |                                  |      |
|                                                                                                    | 2 Total                                                          |                              |                                                      | Insured  |                          |                                           | Percent Insured                  |      |
|                                                                                                    | 3 Estimate                                                       | ſ                            | Margin of Error                                      | Estimate | Mar                      | gin of Error                              | Estimate                         | Ma   |
|                                                                                                    | 4 870,329                                                        | -                            | +/-2,649                                             | 821,480  | +/-5                     | ,106                                      | 94.4%                            | +/-( |
|                                                                                                    | 5                                                                |                              |                                                      |          |                          |                                           |                                  |      |
|                                                                                                    | 6 71,551                                                         | -                            | +/-2,126                                             | 70,434   | +/-2                     | ,191                                      | 98.4%                            | +/-( |
|                                                                                                    | 7 148,581                                                        | 4                            | +/-2,636                                             | 144,245  | +/-2                     | ,931                                      | 97.1%                            | +/-( |
|                                                                                                    | 8 74,816                                                         | 4                            | +/-2,882                                             | 67,968   | +/-3                     | ,044                                      | 90.8%                            | +/-: |
|                                                                                                    | 9 117,416                                                        | 4                            | +/-2,638                                             | 105,953  | +/-3                     | ,147                                      | 90.2%                            | +/-: |
|                                                                                                    | 10 117,349                                                       | 4                            | +/-1,069                                             | 106,697  | +/-1                     | ,807                                      | 90.9%                            | +/-: |
|                                                                                                    | 11 109,190                                                       | -                            | +/-799                                               | 101,811  | +/-1                     | ,822                                      | 93.2%                            | +/-: |

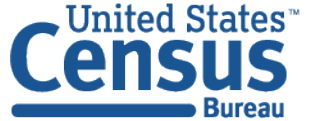

**Economics and Statistics Administration** 

U.S. CENSUS BUREAU

census.gov

## Example 3 - Advanced Search and Mapping:

## S2701: All census tracts in Pierce County

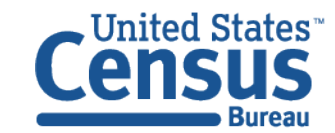

### Specify Table ID

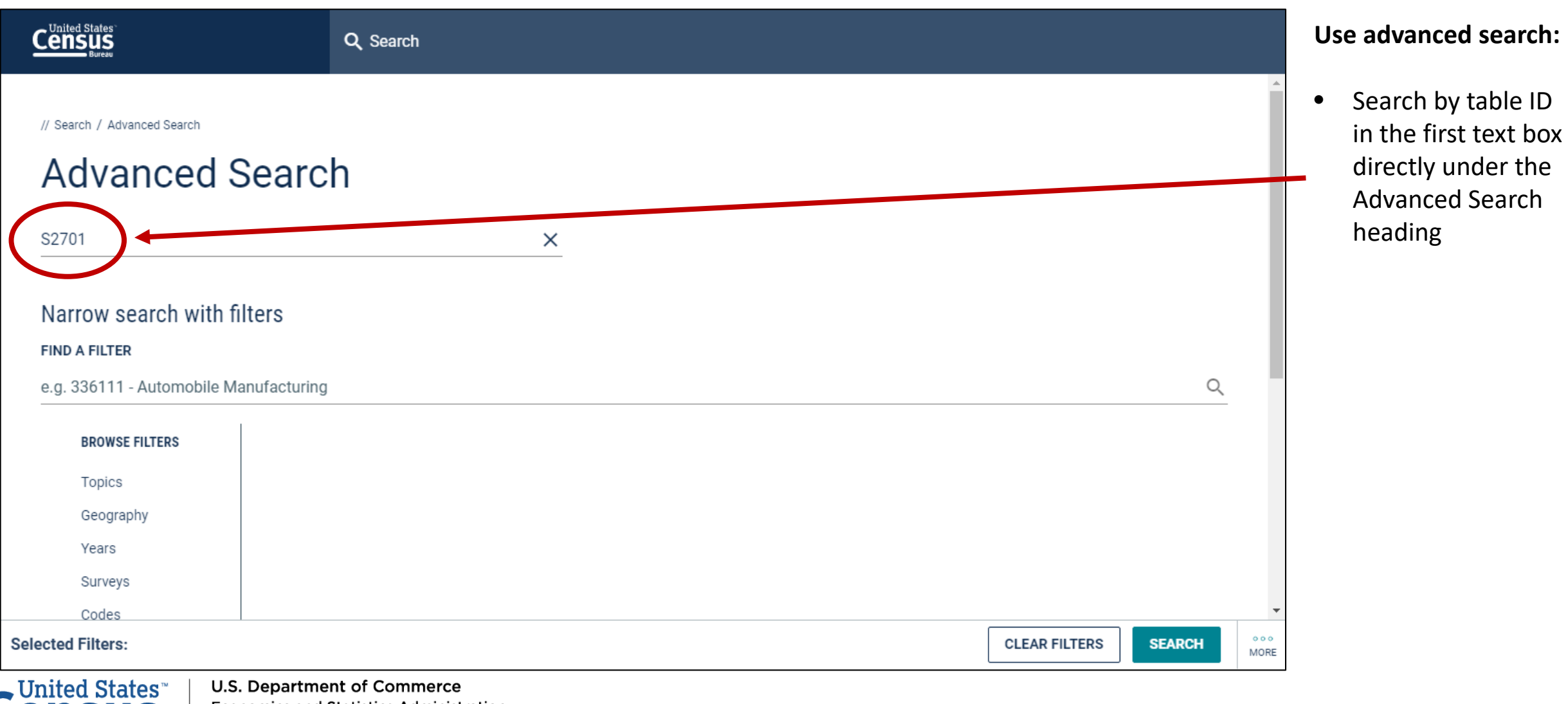

SUS Bureau Economics U.S. CENSUS census.go

### Select Geography: All Census Tracts in Pierce County, WA

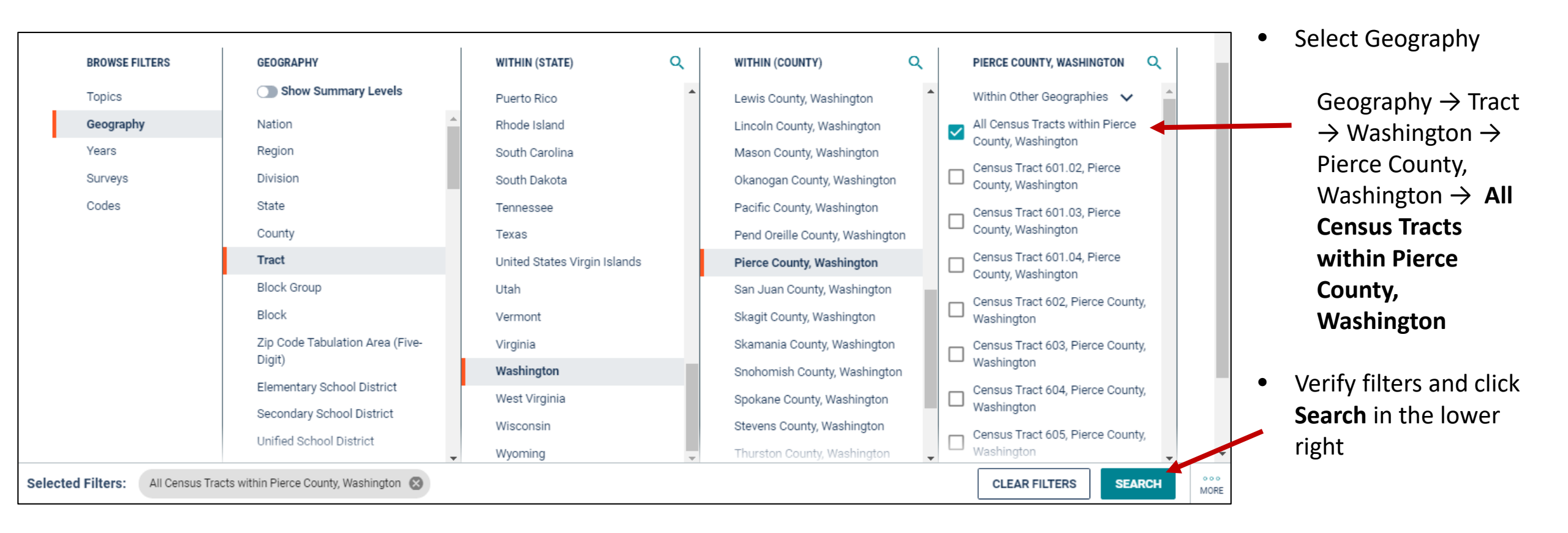

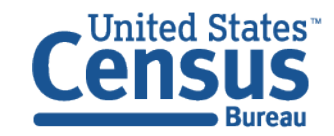

### View Table Results

- Click Tables in the upper left
- Find an estimate that you would like to map

|                                                                        | Q Search                                                         |                                                                                                    |                   |                 |  |  |  |  |  |
|------------------------------------------------------------------------|------------------------------------------------------------------|----------------------------------------------------------------------------------------------------|-------------------|-----------------|--|--|--|--|--|
| ALE TABLES MAPS PAGES 1 Results Filter   Downlo                        | SELECTED CHARACT<br>Survey/Program: American C<br>TableID: S2701 | SELECTED CHARACTERISTICS OF HEALTH INSURANCE COVERAGE IN THE UNITED STATES<br>Survey/Program: American Community Survey<br>TableID: S2701 CUSTOMIZE TABLE |                   |                 |  |  |  |  |  |
| SELECTED CHARACTERISTICS OF HEALTH<br>INSURANCE COVERAGE IN THE UNITED |                                                                  | sured                                                                                                    | Percent Uninsured |                 |  |  |  |  |  |
| STATES<br>Survey/Program: American Community Survey                    | $\langle \rangle$                                                | Margin of Error                                                                                                    | Estimate          | Margin of Error |  |  |  |  |  |
| Years: 2018,2017,2016,2015,2014,2013,2012<br>Table: S2701              | ✓ Civilian noninstitutional                                      | +/-149                                                                                                    | 9.8%              | +/-5.7          |  |  |  |  |  |
|                                                                        | ✓ AGE                                                            |                                                                                                    |                   |                 |  |  |  |  |  |
| Accessibility                                                          | Under 6 years                                                    | +/-12                                                                                                    | 0.0%              | +/-71.9         |  |  |  |  |  |
| Recessionity                                                           | 6 to 18 years                                                    | +/-32                                                                                                    | 18.7%             | +/-41.8         |  |  |  |  |  |
| Information Quality                                                    | 19 to 25 years                                                   | +/-84                                                                                                    | 23.8%             | +/-21.5         |  |  |  |  |  |
| FOIA                                                                   | 26 to 34 years                                                   | +/-54                                                                                                    | 7.1%              | +/-7.2          |  |  |  |  |  |
| Data Protection and Privacy Policy                                     | 35 to 44 years                                                   | +/-56                                                                                                    | 13.1%             | +/-8.5          |  |  |  |  |  |
|                                                                        | 45 to 54 years                                                   | +/-12                                                                                                    | 0.0%              | +/-12.1         |  |  |  |  |  |
| U.S. Department of Commerce                                            | EE da C durante                                                  | . / 10                                                                                                    | 0.0%              | . ( 10.0        |  |  |  |  |  |

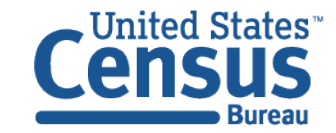

#### Navigate to Map

Navigate to the map tab

- Click Maps from the table results page
- Click your table of interest
- Verify the map is set to the census tract level, and that it is zoomed to census tracts in the Pierce County. You may need to manually zoom and scroll to the selected tracts.

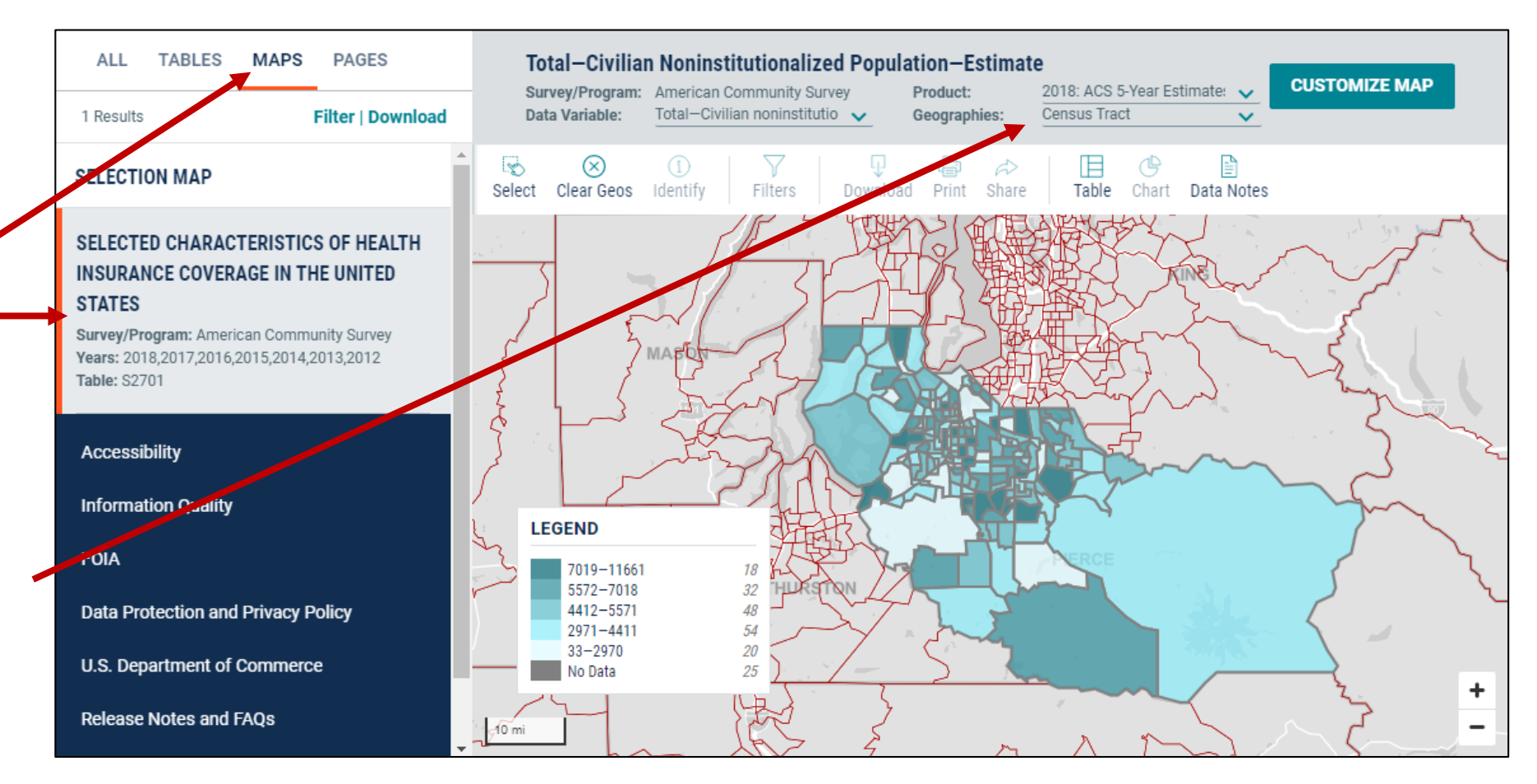

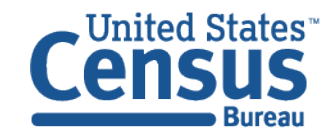

#### Select Your Variable

| // Search / Map                                               | / S2701                                                                                                    | ▲ Total-Civilian Noninstitutionalized Population-Estimate          Survey/Program:       American Community Survey       Product:       2018: ACS 5-Year Estimate:       ✓         Data Variable:       Total-Civilian noninstitutio       ✓       Geographies:       Census Tract       ✓                                                                                                    | Fr         |
|---------------------------------------------------------------|----------------------------------------------------------------------------------------------------|----------------------------------------------------------------------------------------------------|------------|
| Population—E<br>Survey/Program:<br>Product:<br>Data Variable: | American Community Survey<br>2018: ACS 5-Year Estimates S 🗸<br>Uninsured—Civilian noninstitutio                                                                                                    | Select Clear Geos Identify Filters Download Print Share Table Chart Data Notes                                                                                                    | <b>`</b> . |
| Geographies:                                                  | Uninsured—Civilian noninstitutio<br>Uninsured—Civilian noninstitutio<br>Percent Uninsured—Civilian non<br>Percent Uninsured—Civilian non                                                                                                    | onalized population—RATIO OF INCOME TO POVERTY LEVEL IN THE PAST 12 MONTHS—Civilian noninstitutic<br>onalized population—RATIO OF INCOME TO POVERTY LEVEL IN THE PAST 12 MONTHS—Civilian noninstitutic<br>ninstitutionalized population—Estimate                                                                                                    |            |
| Legend<br>7019–<br>5572–<br>4412–<br>2971–<br>33–29<br>No Dat | Percent Uninsured – Civilian non<br>Percent Uninsured – Civilian non<br>Percent Uninsured – Civilian non<br>Percent Uninsured – Civilian non<br>Percent Uninsured – Civilian non<br>Percent Uninsured – Civilian non<br>Percent Uninsured – Civilian non | hinstitutionalized population-AGE-6 to 18 years-Estimate<br>hinstitutionalized population-AGE-19 to 25 years-Estimate<br>hinstitutionalized population-AGE-26 to 34 years-Estimate<br>hinstitutionalized population-AGE-35 to 44 years-Estimate<br>hinstitutionalized population-AGE-45 to 54 years-Estimate<br>hinstitutionalized population-AGE-55 to 64 years-Estimate<br>hinstitutionalized population-AGE-65 to 74 years-Estimate | •          |
| Italicized number<br>number of geogra<br>data class.          | VIEW TABLE                                                                                                    | +                                                                                                    |            |

#### From the Map View

- Click Customize Map
- Select the **Data Variable** dropdown menu and keep scrolling to the bottom until you've loaded the full list
- Find and click the variable
   that says Percent
   Uninsured—Civilian
   noninstitutionalized
   population—Estimate

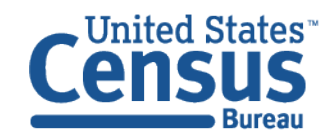

#### View Map

Bureau

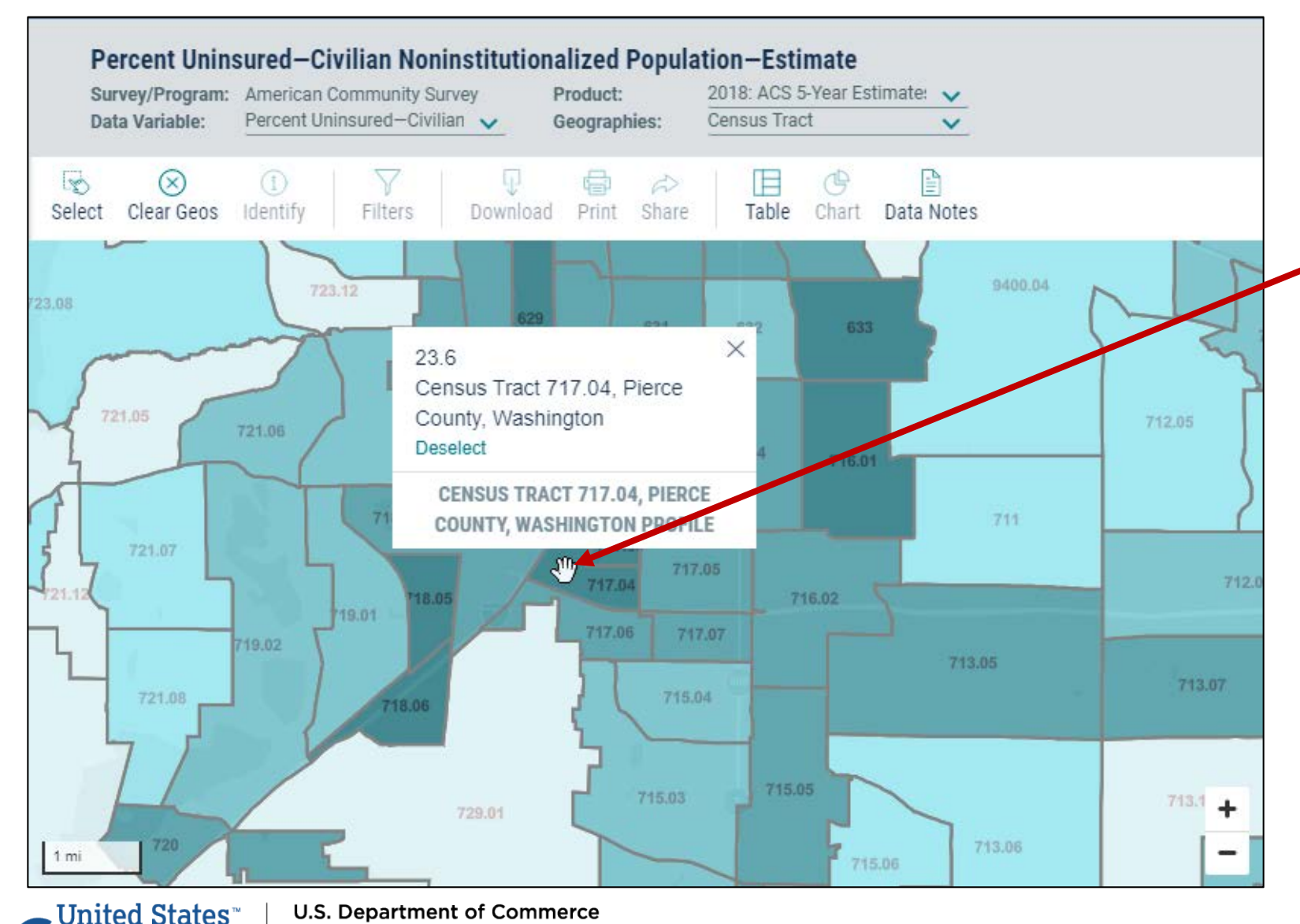

• Click on the census tracts with the darkest shade of blue to see which census tracts have the highest percentage of people without health insurance

26

#### Compare Your Variable Across Geographies

- Click View Table in the left navigation panel
- View table with all of your geographies. Click the column header for your variable to sort the data in ascending or descending order

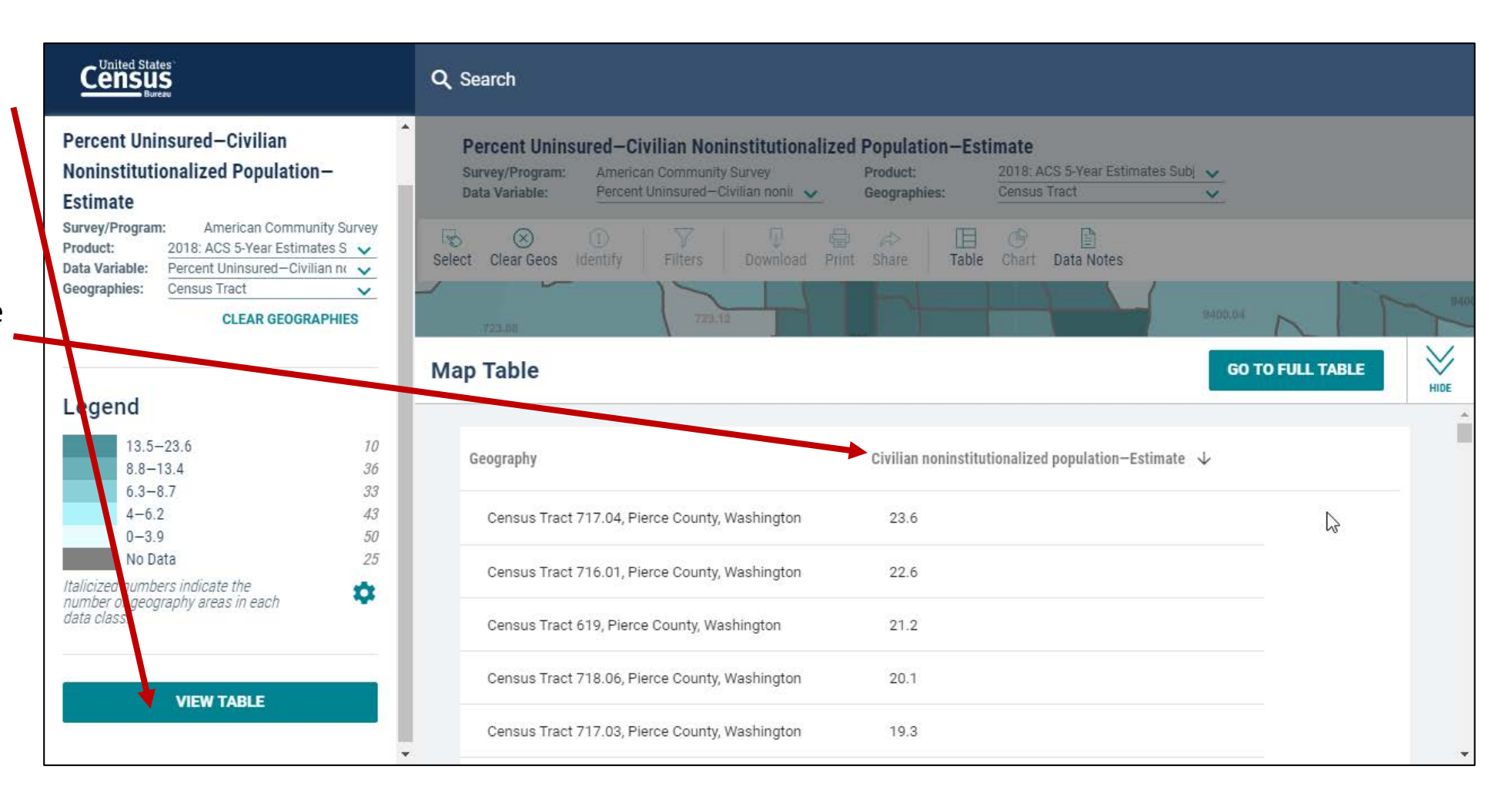

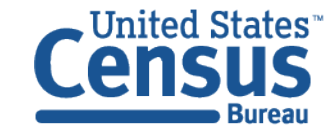

### Download Table

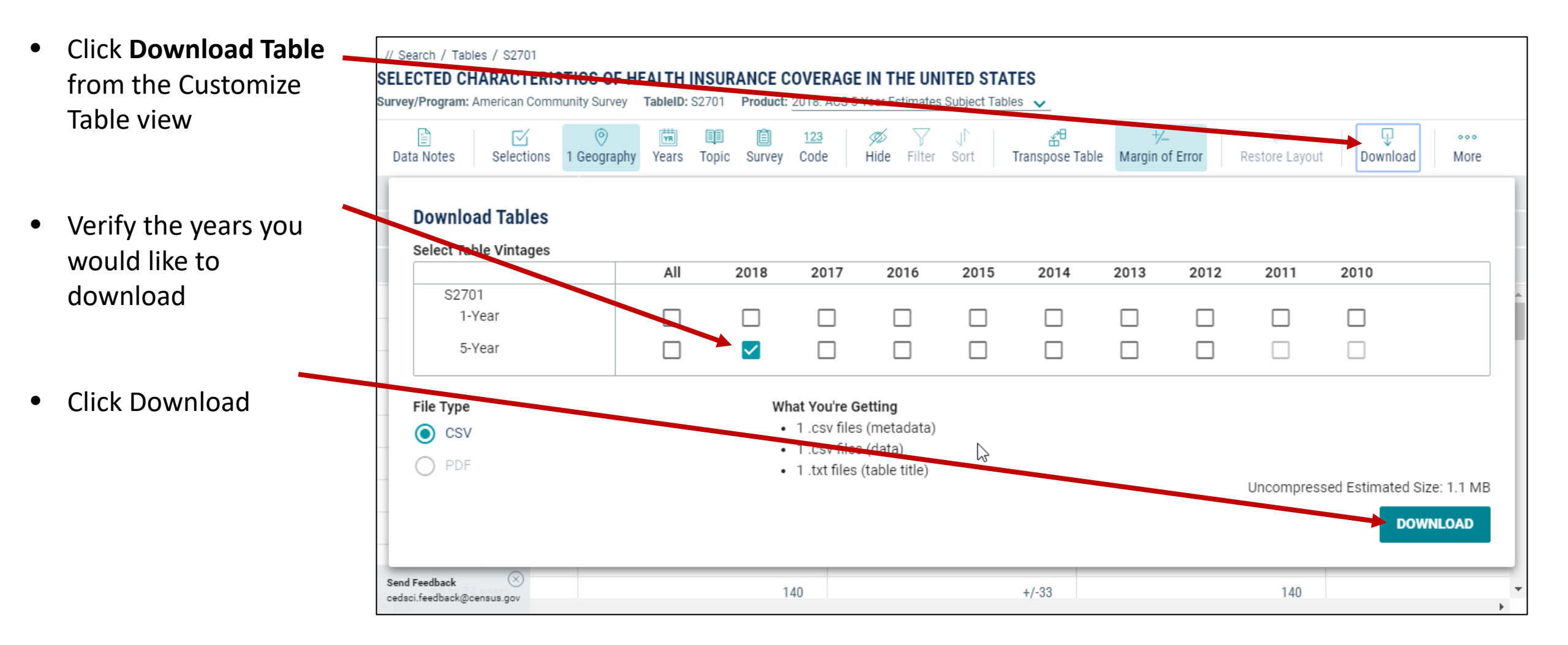

### Open File

 Open the file that has "data\_with\_overlays" in the naming convention

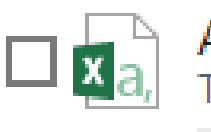

ACSST5Y2018.S2701\_data\_with\_overlays\_2020-06-02T1... Type: Microsoft Excel Comma Separated Values File

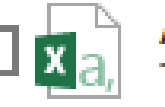

ACSST5Y2018.S2701\_metadata\_2020-06-02T101459.csv Type: Microsoft Excel Comma Separated Values File

| ACSST5Y2018.S2701   | _table_title_ | _2020-06-02T101459.t | xt |
|---------------------|---------------|----------------------|----|
| Type: Text Document |               |                      |    |

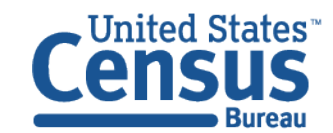

### View Download

|    | А                    | В                                              | С         | D         | E         | F         | G         | Н         | I         | J       |
|----|----------------------|------------------------------------------------|-----------|-----------|-----------|-----------|-----------|-----------|-----------|---------|
| 1  | GEO_ID               | NAME                                           | S2701_C01 | S2701_C01 | S2701_C0  | S2701_C02 | S2701_C03 | S2701_C03 | S2701_C0  | 4S2701_ |
| 2  | id                   | Geographic Area Name                           | Estimate! | Margin of | Estimate! | Margin of | Estimate! | Margin of | Estimate! | Margin  |
| 3  | 1400000US53053060200 | Census Tract 602, Pierce County, Washington    | 18        | 41        | 18        | 41        | 100       | 69.9      | 0         |         |
| 4  | 1400000US53053060300 | Census Tract 603, Pierce County, Washington    | 17        | 17        | 17        | 17        | 100       | 71.9      | 0         |         |
| 5  | 1400000US53053060400 | Census Tract 604, Pierce County, Washington    | 25        | 30        | 25        | 30        | 100       | 59.3      | 0         |         |
| 6  | 1400000US53053060500 | Census Tract 605, Pierce County, Washington    | 11        | 17        | 11        | 17        | 100       | 89.4      | 0         |         |
| 7  | 1400000US53053060600 | Census Tract 606, Pierce County, Washington    | 0         | 17        | 0         | 17        | -         | **        | 0         |         |
| 8  | 1400000US53053060700 | Census Tract 607, Pierce County, Washington    | 0         | 17        | 0         | 17        | -         | **        | 0         |         |
| 9  | 1400000US53053060800 | Census Tract 608, Pierce County, Washington    | 0         | 17        | 0         | 17        | -         | **        | 0         |         |
| 10 | 1400000US53053060903 | Census Tract 609.03, Pierce County, Washington | 0         | 12        | 0         | 12        | -         | **        | 0         |         |
| 11 | 1400000US53053060904 | Census Tract 609.04, Pierce County, Washington | 0         | 12        | 0         | 12        | -         | **        | 0         |         |
| 12 | 1400000US53053060905 | Census Tract 609.05, Pierce County, Washington | 0         | 17        | 0         | 17        | -         | **        | 0         |         |
| 13 | 1400000US53053060906 | Census Tract 609.06, Pierce County, Washington | 0         | 12        | 0         | 12        | -         | **        | 0         |         |
| 14 | 1400000US53053061001 | Census Tract 610.01, Pierce County, Washington | 9         | 15        | 9         | 15        | 100       | 98.9      | 0         |         |
| 15 | 1400000US53053061002 | Census Tract 610.02, Pierce County, Washington | 0         | 12        | 0         | 12        | -         | **        | 0         |         |
| 16 | 1400000US53053061100 | Census Tract 611, Pierce County, Washington    | 43        | 72        | 43        | 72        | 100       | 45.2      | 0         |         |
| 17 | 1400000US53053061200 | Census Tract 612, Pierce County, Washington    | 37        | 34        | 37        | 34        | 100       | 48.8      | 0         |         |
|    |                      |                                                |           |           |           |           |           |           |           |         |

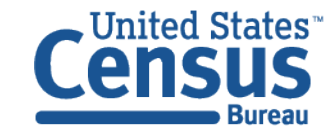

### Change Your Table ID

- Click into the single search bar
- Select
   Advanced
   Search

| Census                                                                             |                                                                        |                                               |                                    |                 |
|------------------------------------------------------------------------------------|------------------------------------------------------------------------|-----------------------------------------------|------------------------------------|-----------------|
| // Search / Tables / S2701<br>SELECTED CHARACTERIS<br>urvey/Program: American Comm | TICS OF HEALTH IN Advanced S<br>unity Survey TableID: S2101 Common com | earch                                         |                                    |                 |
| Data Notes Selections                                                              | O I Geography Years Topic Survey Coo                                   | 3 Ø ♀ ↓ ▲<br>de Hide Filter Sort Transpose Ta | the Margin of Error Restore Layout | Download More   |
|                                                                                    |                                                                        | Total                                         | Insured                            | U.              |
|                                                                                    | Estimate                                                               | Margin of Error                               | Estimate                           | Margin of Error |
| $\checkmark$ Civilian noninstitutional                                             | 2,361                                                                  | +/-372                                        | 2,129                              | ŕ               |
| ✓ AGE                                                                              |                                                                        |                                               |                                    |                 |
| Under 6 years                                                                      | 17                                                                     | +/-15                                         | 17                                 |                 |
| 6 to 18 years                                                                      | 75                                                                     | +/-64                                         | 61                                 |                 |

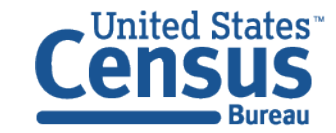

## Change Your Table ID (continued)

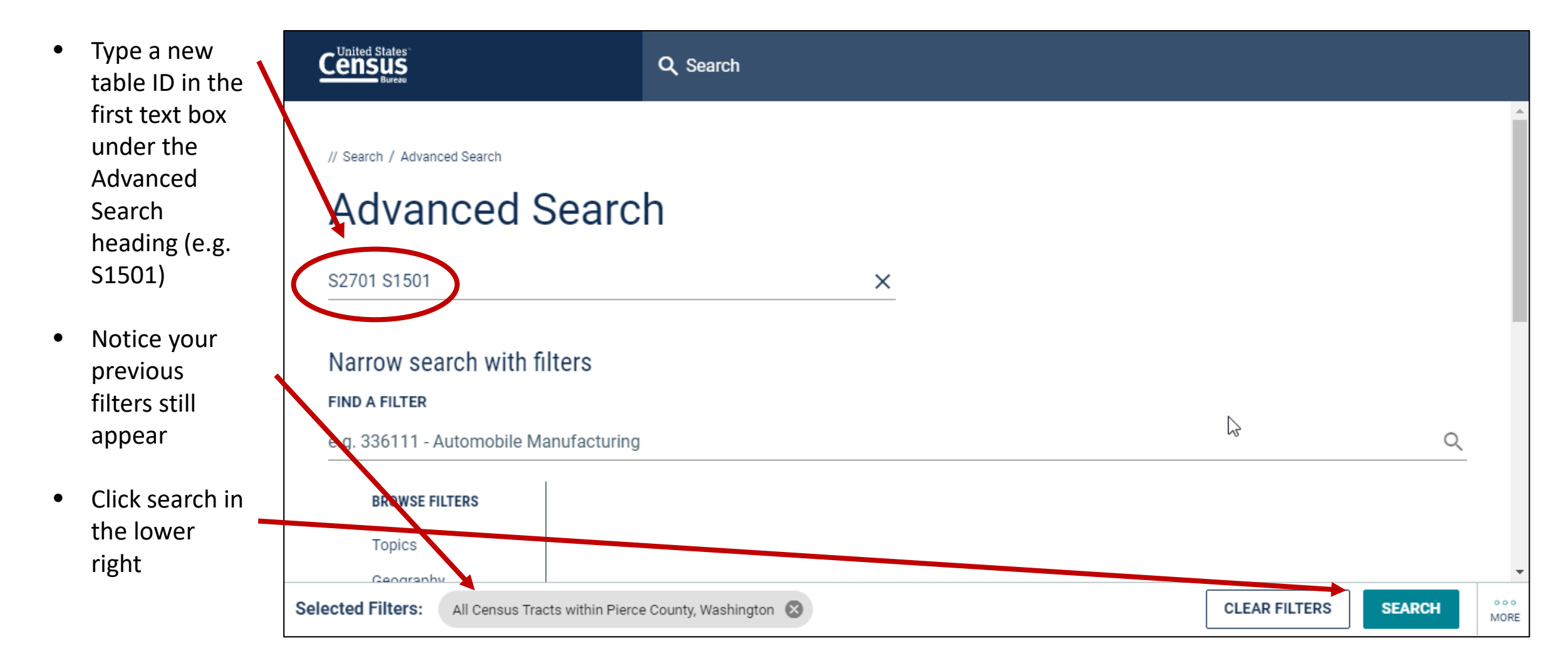

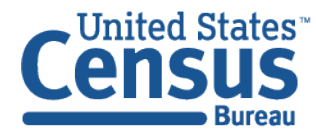

### View Table Results

• Click Tables in the upper left

 View your table for your previously selected geographies

|                                                           | Q Search  EDUCATIONAL ATTAINMENT Survey/Program: American Community Survey  Product: 2019: ACS 5 Year Estimates Subject Table  CUSTOMIZE TABLE |          |                 |     |  |  |  |  |
|-----------------------------------------------------------|----------------------------------------------------------------------------------------------------|----------|-----------------|-----|--|--|--|--|
| ALL TABLES MAPS PAGES                                     |                                                                                                    |          |                 |     |  |  |  |  |
| 2 Results Filter   Download                               | TableID: S1501                                                                                                    |          |                 |     |  |  |  |  |
| SELECTED CHARACTERISTICS OF HEALTH                        |                                                                                                    |          |                 |     |  |  |  |  |
| INSURANCE COVERAGE IN THE UNITED                          |                                                                                                    | Total    |                 |     |  |  |  |  |
| STATES<br>Survey/Program: American Community Survey       |                                                                                                    | Estimate | Margin of Error | Est |  |  |  |  |
| Years: 2018,2017,2016,2015,2014,2013,2012<br>Table: S2701 | ✓ AGE BY EDUCATIONAL                                                                                                    |          |                 | A   |  |  |  |  |
|                                                           | ✓ Population 18 to 24 y                                                                                                    | 363      | +/-186          |     |  |  |  |  |
| EDUCATIONAL ATTAINMENT                                    | Less than high school                                                                                                    | 131      | +/-97           |     |  |  |  |  |
| Survey/Program: American Community Survey Years:          | High school graduate                                                                                                    | 120      | +/-114          |     |  |  |  |  |
| 2018,2017,2016,2015,2014,2013,2012,2011,2010              | Some college or asso                                                                                                    | 66       | +/-65           |     |  |  |  |  |
| Table. 31301                                              | Bachelor's degree or                                                                                                    | 46       | +/-45           |     |  |  |  |  |
| Accessibility                                             | ✓ Population 25 years a                                                                                                    | 2,011    | +/-346          |     |  |  |  |  |
| Information Quality                                       | Less than 9th grade                                                                                                    | 211      | +/-121          |     |  |  |  |  |
|                                                           | 0th to 12th grade no                                                                                                    | 300      | +/-105          |     |  |  |  |  |

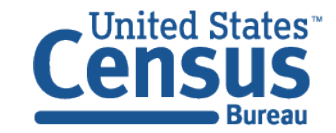

## Most Common Questions

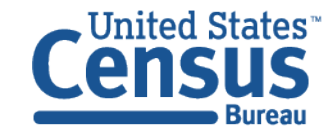

## Where Are Population Estimates?

Population Estimates are not in data.census.gov yet. Access them at <a href="mailto:census.gov/programs-surveys/popest/data.html">census.gov/programs-surveys/popest/data.html</a>

|                                                       | Q                                                                       | Search                                          |                                                          |                                  |                    |          |
|-------------------------------------------------------|-------------------------------------------------------------------------|-------------------------------------------------|----------------------------------------------------------|----------------------------------|--------------------|----------|
| BROWSE BY TOPIC                                       | EXPLORE DATA                                                            | LIBRARY                                         | SURVEYS/ PROGRAMS                                        | INFORMATION FOR                  | FIND A CODE        | ABOUT US |
|                                                       | // Census.gov > Our Surve                                               | vs & Programs > Population ar                   | nd Housing Unit Estimates > Population a                 | nd Housing Unit Estimates Data   |                    |          |
| POPULATION AND<br>HOUSING UNIT<br>ESTIMATES           | Data                                                                    |                                                 |                                                          |                                  |                    |          |
| Datasets                                              | Population and Ho                                                       | using Unit Estimat                              | es Datasets                                              |                                  |                    |          |
| Tables                                                | Datasets display popula                                                 | ation estimates totals an                       | d demographic characteristics. D                         | atasets are in downloadable C    | SV format.         |          |
| Data Tools                                            |                                                                         |                                                 |                                                          |                                  |                    |          |
| Errata Notes                                          | Stats displayed in colur                                                | nns and rows with title, I                      | <b>es Tables</b><br>D, notes, sources and release dat    | e. Many tables are in download   | dable XLS, CSV and |          |
| Special Tabulation<br>Program                         | PDF file formats.                                                       |                                                 |                                                          |                                  |                    |          |
| < Back to Population<br>and Housing Unit<br>Estimates | Population and Ho<br>Interactive applications<br>surveys, and programs. | using Unit Estimat<br>, created by the Census I | <b>es Data Tools</b><br>Bureau, to help you customize an | d visualize statistics from mult | iple censuses,     |          |
|                                                       | Population and Ho                                                       | using Unit Estimat                              | es Errata Notes                                          |                                  |                    |          |

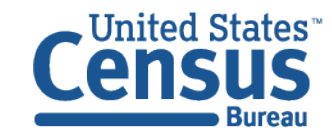

## What is the Recommended Browser?

#### data.census.gov works best in Google Chrome

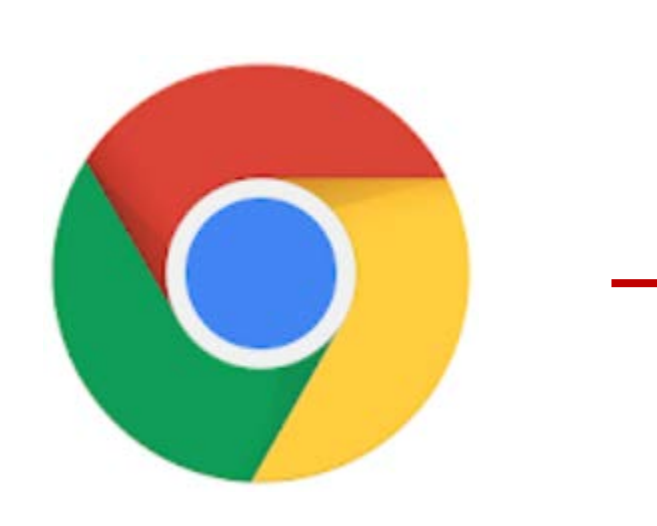

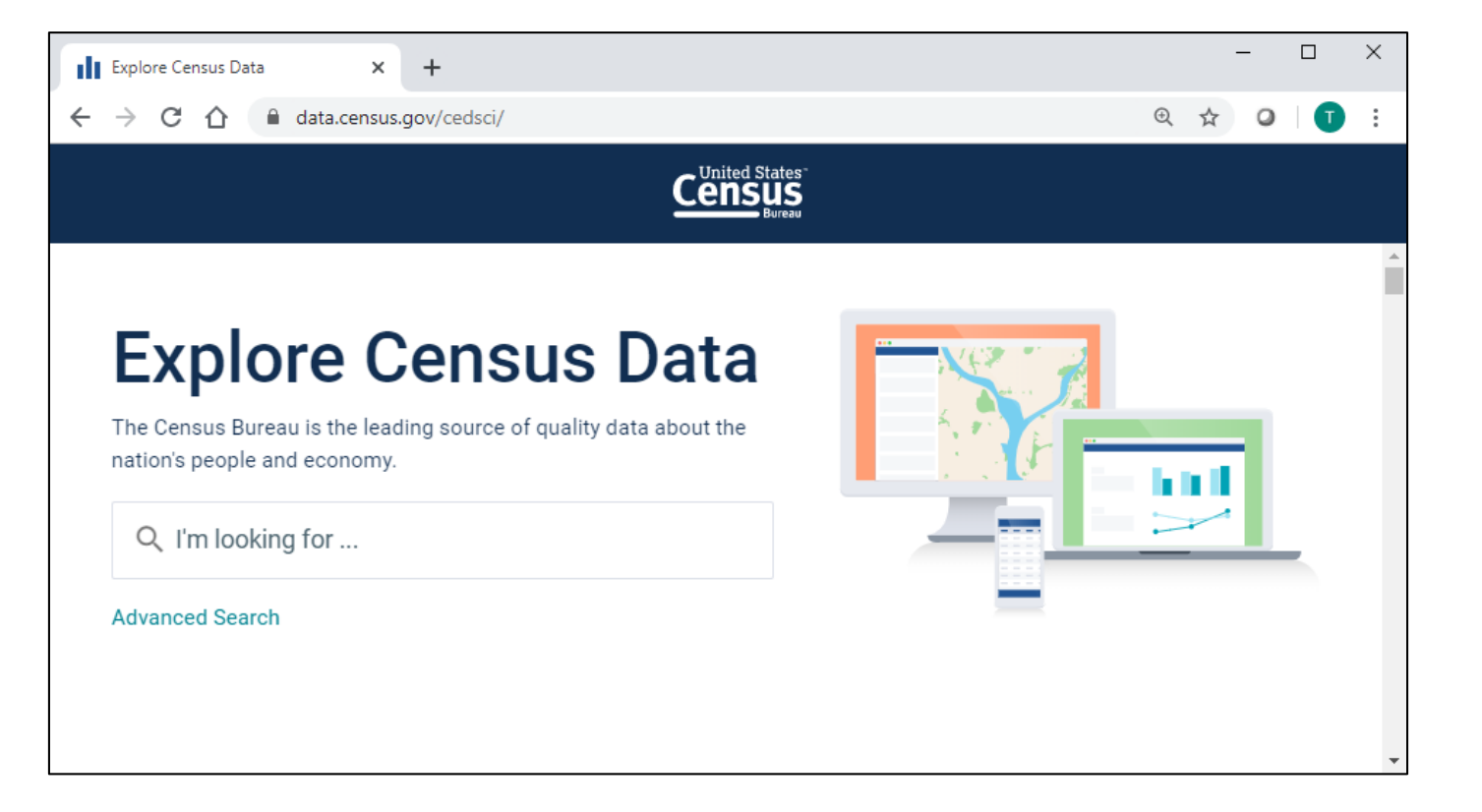

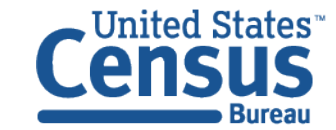

## Where Are the Checkboxes to Select All Geos in a List?

#### We do not have all the collections that American FactFinder had. While we work to add them:

- Use maps on data.census.gov to select individual geographies or small groupings
- Use FTP sites or API -- Guides on how to access these data through the API are available on our Resource Page at: <u>census.gov/data/what-is-data-</u> <u>census-gov.html</u>
- Tell us what collections you would like to see by emailing <u>cedsci.feedback@census.gov</u>

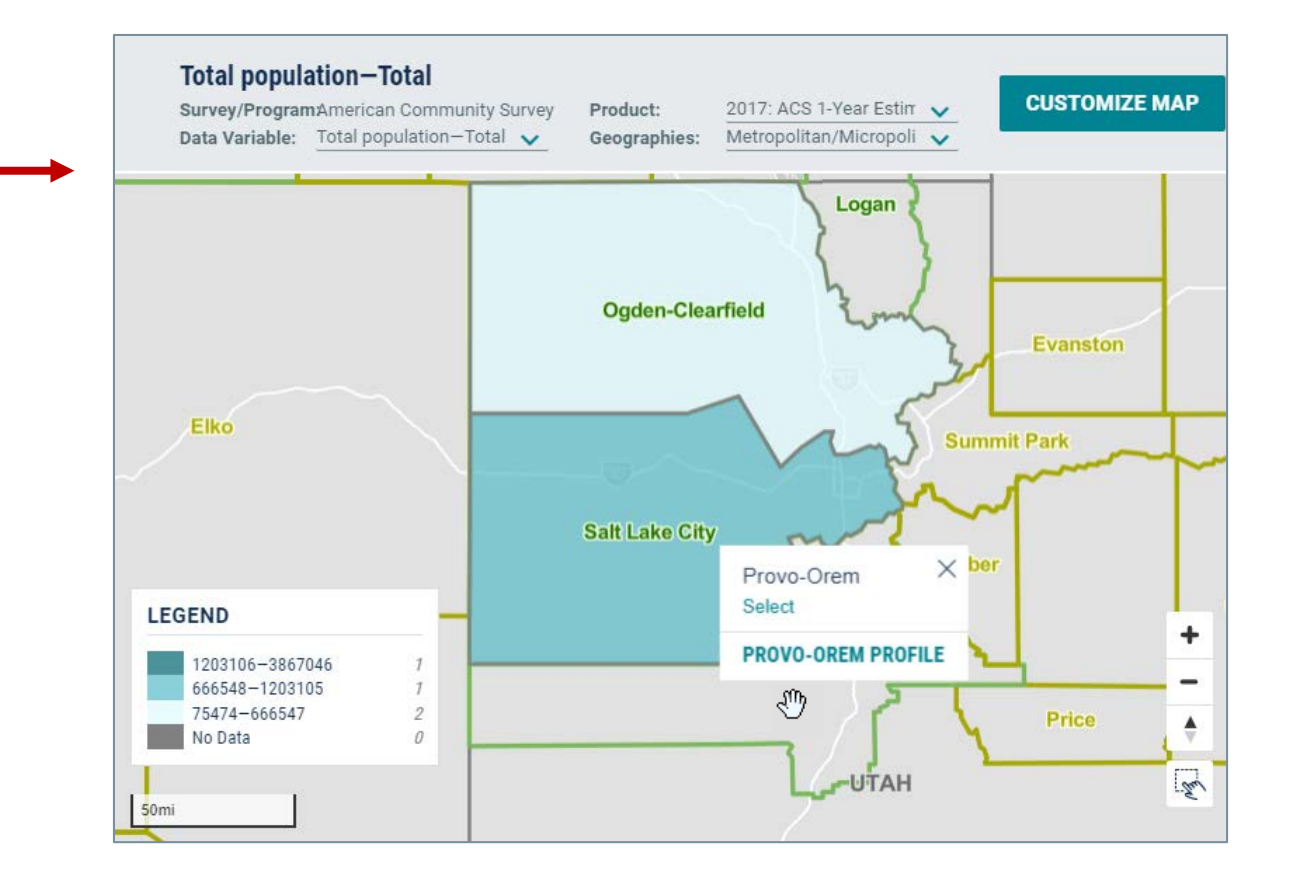

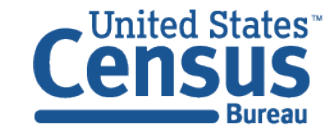

## Why Am I Losing My Geographies and Other Selected Filters?

You went to "edit" your search terms in the single search bar but this actually clears everything out and starts a fresh search.

To keep your filters and edit your search:

- Click into the single search bar
- Select Advanced Search
- Type new search criteria in the first text box underneath the Advanced Search header
- Click **Search** in the lower right

| Census<br>Bureau            | dp02            | × Search             |
|-----------------------------|-----------------|----------------------|
| ALL TABLES MAPS PAGES       | Advanced Search |                      |
| r Results Filter   Download | Tableto: DP0Z   |                      |
|                             | Q, Search       |                      |
| // Search / Advanced Search |                 |                      |
| Advanced Searc              | ch              |                      |
| Table ID (e.g., DP05)       |                 |                      |
| Narrow search with filters  |                 |                      |
| FIND A FILTER               |                 |                      |
| Selected Filters: Alabama 🛞 |                 | CLEAR FILTERS SEARCH |

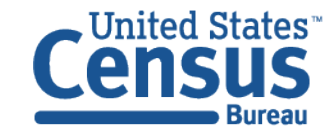

## How Can I Find the Geographies for an Address?

To find the census tract or other geographic areas associated with a particular address:

• Use the <u>Census Geocoder</u> and reference <u>FAQ</u> <u>KCP-5495</u>

| ✓ Find Address Results                                |                                         |                                                |
|-------------------------------------------------------|-----------------------------------------|------------------------------------------------|
| Street :                                              | 1600 Pennsylvania Ave                   |                                                |
| City :                                                | Washington                              |                                                |
| State :                                               | DC                                      |                                                |
| Zip :                                                 | 20500                                   |                                                |
| Benchmark :                                           | Public_AR_Current •                     |                                                |
| Vintage :                                             | Current_Current •                       |                                                |
| FIND                                                  |                                         |                                                |
| Input:<br>Street: 1600 Pennsylvania                   | Ave City: Washington State: DC Zip: 205 | FAQ: How to Use the<br>Census Geocoder:        |
| Benchmark: Public_AR_Co<br>Vintage: Current_Current ( | urrent (4)<br>(4)                       | ask.census.gov/prweb/<br>PRServletCustom?pyAc  |
| Matched Address: 1600 Pl                              | ENNSYLVANIA AVE NW, WASHINGTON,         | tivity=pyMobileSnapSt<br>rt&ArticleID=KCP-5495 |

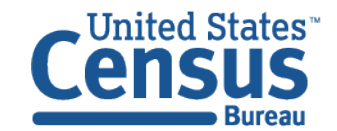

## -Continued-

#### Find the block group and census tract for an address:

- Click Address under "Find Geographies Using..."
- Enter street address (example: 2300 Empire Ave, Burbank, CA 91504)
- Click Find

| Street :    | 2300 Empire Ave                                                                                                    |
|-------------|----------------------------------------------------------------------------------------------------|
|             |                                                                                                    |
| City :      | Burbank                                                                                                    |
| 21-1-1      |                                                                                                    |
| State :     | CA                                                                                                    |
| Zip :       | 91504                                                                                                    |
|             |                                                                                                    |
| Benchmark : | Public_AR_Current                                                                                                    |
| Vintage :   | Current Current V                                                                                                    |
|             |                                                                                                    |
| FIND        |                                                                                                    |
|             | <ul> <li>Find Address Results</li> <li>Street :</li> <li>City :</li> <li>State :</li> <li>Zip :</li> <li>Benchmark :</li> <li>Vintage :</li> <li>FIND</li> </ul> |

#### geocoding.geo.census.gov/geocoder

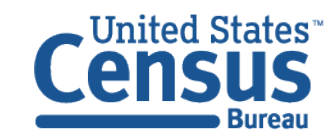

## -Continued-

Edit URL to get results for block group (8), census tract (10) and county (86)

- Add &layers=8,10,86 to the end of the URL
- Press enter

| S Welcome to Geocoder | × +                                              |                          |                                                                                                    | × |
|-----------------------|--------------------------------------------------|--------------------------|----------------------------------------------------------------------------------------------------|---|
| ← → C ① 🔒 geo         | ocoding.geo.census.gov/geocoder/geographies/addr | ess?street=2300+Empire+A | ve&city=Burbank&state=CA&zip=91504&benchmark=4&vintage=1&layers=8,10,86 🔍 🖈 🥥 🛛 😁                                                    | : |
|                       |                                                  |                          | ৭ ≡                                                                                                    | ^ |
|                       | "FIND LOCATIONS USING" OPTION                    |                          | Ting                                                                                                    |   |
|                       | One Line                                         | Street :                 | <ul> <li>Tips.</li> <li>Find added for your geographic lovers of interact.</li> </ul>                                                |   |
|                       | Address Batch                                    | City :                   | <ul> <li>Find codes for your geographic layers of interest:</li> <li>https://tigerweb.geo.census.gov/arcgis/rest/services</li> </ul> |   |
|                       | "FIND GEOGRAPHIES USING" OPTION                  | ,                        | /TIGERweb/tigerWMS_Current/MapServer                                                                                                 | Ð |
|                       | One Line                                         | State :                  | <ul> <li>The Census Geocoder shows results for state,</li> </ul>                                                                     |   |
|                       | Address                                          | Zip :                    | county, census tract, and block by default but you                                                                                   |   |

geographies by editing the URL

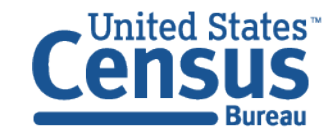

## -Continued-

- View the NAME section under the headings for Census Block Groups, Census Tracts, and Counties
- The street address falls within Block Group 1, Census Tract 3105.01, Los Angeles County

| Census Block Groups:<br>GEOID: 060373105011<br>CENTLAT: +34.1917479<br>AREAWATER: 0<br>STATE: 06<br>BASENAME: 1<br>OID: 208903717305468<br>LSADC: BG<br>FUNCSTAT: S<br>INTERLAT: +24.1917479 | Census Tracts:<br>GEOID: 06037310501<br>CENTLAT: +34.1946547<br>AREAWATER: 0<br>STATE: 06<br>BASENAME: 3105.01<br>OID: 207903717303996<br>LSADC: CT<br>FUNCSTAT: S | Counties:<br>GEOID: 06037<br>CENTLAT: +34.1957768<br>AREAWATER: 1793485467<br>STATE: 06<br>BASENAME: Los Angeles<br>OID: 275901063468976<br>LSADC: 06<br>FUNCSTAT: A<br>INTETLAT: +34.1963983 |
|----------------------------------------------------------------------------------------------------|----------------------------------------------------------------------------------------------------|----------------------------------------------------------------------------------------------------|
| NAME: Block Group 1                                                                                                    | INTPTLAT: +34.1946547                                                                                                    | NAME: Los Angeles County                                                                                                    |
| OBJECTID: 45724<br>TRACT: 310501<br>CENTLON: -118.3325451<br>BLKGRP: 1<br>AREALAND: 778981<br>INTPTLON: -118.3325451<br>MTFCC: G5030<br>COUNTY: 037                                          | OBJECTID: 35153<br>TRACT: 310501<br>CENTLON: -118.3394509<br>AREALAND: 1965651<br>INTPTLON: -118.3394509<br>MTFCC: G5020<br>COUNTY: 037                            | CENTLON: -118.2617650<br>COUNTYCC: H1<br>COUNTYNS: 00277283<br>AREALAND: 10511861492<br>INTPTLON: -118.2618616<br>MTFCC: G4020<br>COUNTY: 037                                                 |

geocoding.geo.census.gov/geocoder/geographies/address?street=2300+Empire+Ave&city= Burbank&state=CA&zip=91504&benchmark=4&vintage=4&layers=8,10,86

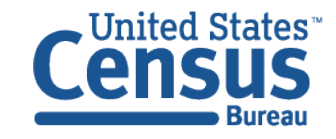

## How Can I Print My Table?

#### Use Control + P to print tables that have just a few columns

|                                                                                                    |                                                                                                    |                                                                                                    | Print           | 1 she            | et of paper |
|----------------------------------------------------------------------------------------------------|----------------------------------------------------------------------------------------------------|----------------------------------------------------------------------------------------------------|-----------------|------------------|-------------|
| Note: This is a modified view of the original table produced by the U.S. Can                                                                                                    | atan Darmat                                                                                                    |                                                                                                    |                 |                  |             |
| Note: This download or printed version may have missing information from                                                                                                    | i the original table.                                                                                                    |                                                                                                    |                 |                  |             |
| MEDIAN EARNINGS IN THE PAST 12 MONTHS (IN                                                                                                    | 2018 INFLATION-ADJUSTED DOLLARS) BY MEANS                                                                                                    | OF TRANSPORTATION TO WORK                                                                                                    | Destination     | HQ-4H026P-COL    | .OR or 🔻    |
| Survey/Program:                                                                                                    |                                                                                                    |                                                                                                    |                 |                  |             |
| American Community Sarvey                                                                                                    |                                                                                                    |                                                                                                    |                 |                  |             |
| Universe:<br>Workers 16 years and over with earnings                                                                                                    |                                                                                                    |                                                                                                    |                 |                  |             |
| Year:                                                                                                    |                                                                                                    |                                                                                                    | Pages           | All              | -           |
| 2018<br>Entimates                                                                                                    |                                                                                                    |                                                                                                    | , ages          |                  |             |
| 1-Year                                                                                                    |                                                                                                    |                                                                                                    |                 |                  |             |
| Table D                                                                                                    |                                                                                                    |                                                                                                    |                 |                  |             |
| 800121                                                                                                    |                                                                                                    |                                                                                                    |                 |                  |             |
| Source U.S. Census Bureau, 2010 American Commanity Survey 1-Year Estin                                                                                                    | ristes                                                                                                    |                                                                                                    | Copies          | 1                |             |
| Although the American Community Survey (ACS) produces population, dem<br>for the nation, states, counties, cities, and towns and estimates of housing u                                                                                                    | ographic and housing unit extension, it is the Census Burnau's Population Estimat<br>with for states and counties.                                                                                                    | es Program that produces and discentinates the official estimates of the population                                                                                             | Note the second |                  |             |
| Data are based on a cartole and are subject to cartoling variability. The data                                                                                                    | nee of uncertainty for an estimate arising from sampling variability is remeasured                                                                                                    | Incough the use of a mangin of error. The value shown here is the 90 percent mumbr                                                                                              |                 |                  |             |
| of error. The margin of error can be interpreted roughly as providing a 90 per                                                                                                    | cant probability that the interval defined by the extimate minus the margin of em-                                                                                                    | and the estimate plus the margin of error (the lower and upper confidence bounds)                                                                                               | Louout          | Landacana        |             |
| contains the true value. In addition to sampling variability, the ACS estimates<br>recremented in these tables.                                                                                                    | c are subject to noncompling error (for a discussion of noncompling variability, are                                                                                                    | ACS Technical Documentation ). The effect of nonsampling error is not                                                                                                    | Layout          | Landscape        |             |
|                                                                                                    |                                                                                                    |                                                                                                    |                 |                  |             |
| NOTHER FOURIE CHARTCHER OF THE ATTING FORCE AND CAMERIE WITH WHEN IF W                                                                                                    | PX BE NOR.                                                                                                    |                                                                                                    |                 |                  |             |
| While the 2018 American Community Survey (ACS) data generally reflect the                                                                                                    | <ul> <li>July 2015 Office of Management and Europet (DME) delovations of metropolitar<br/>MU delovations due to differences in the effective delovation of the second second<br/>second second second second second second second second second second second second second second second second<br/>second second seco</li></ul> | and micropolitan statistical areas, in certain instances the names, codes, and                                                                                                  | Calas           | Disel, and white |             |
| residence of the backwards and a second second second second second second second second second second second s                                                                                                    | an an an a share a share a share a share a share a share a share a share a share a share a share a share a shar                                                                                                    |                                                                                                    | COIOF           | Black and white  |             |
| Extension of urban and rural populations, housing units, and characteristics<br>of origoing urbanization.                                                                                                    | reflect boundaries of urban areas defined based on Dimsus 2010 data. As a result                                                                                                    | , data for uttain and neral areas from the ACS do not necessarily reflect the results                                                                                           |                 |                  |             |
| As "a resp is the astronois status indicates that offser as sample data in terms in the intervent single in the intervent in cope and the intervent in cope and the intervent in cope and the intervent in cope and the intervent in cope and the intervent in the intervent intervent interv | underes et de la europia diservacione suns antabéto lo compten en estenistico,<br>tabiento de la europia de la diservacione de la ela estenistica de la ela ela ela ela ela ela ela ela ela                                                                                                    | ra tetta dinaktas panut far cakalaktet basaun ara ar both of the median<br>estan teat.<br>et an of approprise.<br>gazar ti to o annat.<br>It to Technical Gozamentation motion. | More settings   |                  | *           |
| Sample stor and data quality measures (including coverage rates, allocation                                                                                                    | rales, and response rates) can be found on the American Community Survey web                                                                                                    | eite in the Methodology section                                                                                                    |                 |                  |             |
|                                                                                                    | United States                                                                                                    | 1001                                                                                                    |                 |                  |             |
|                                                                                                    | Extinate                                                                                                    | Margin of Error                                                                                                    |                 |                  |             |
| Median earnings in the past 12 months -                                                                                                    |                                                                                                    | 1279.22                                                                                                    |                 |                  |             |
| v Tabl                                                                                                    | 35,134                                                                                                    | 4)17                                                                                                    |                 |                  |             |
| Car, mack, or van - drove alone                                                                                                    | 40,164                                                                                                    | 4/42                                                                                                    |                 |                  |             |
| Dat, track, or van - carpooled                                                                                                    | 50,238                                                                                                    | 4/122                                                                                                    |                 |                  |             |
| Public trainsportation (excluding tasicali)                                                                                                    | 40,519                                                                                                    | 4/221                                                                                                    |                 |                  |             |
| Waked                                                                                                    | 21,752                                                                                                    | +(213                                                                                                    |                 |                  |             |
| Tasicab, motoccycle, bicycle, or other researa                                                                                                    | 36,377                                                                                                    | +(313                                                                                                    |                 |                  |             |
| Norked at hyme                                                                                                    | 6.40                                                                                                    | 4/381                                                                                                    |                 | Print            | Cancel      |
|                                                                                                    |                                                                                                    |                                                                                                    |                 |                  |             |
|                                                                                                    |                                                                                                    |                                                                                                    |                 |                  |             |

| _ United Stat | es |
|---------------|----|
| Censu         | S  |
| Bure          | au |

U.S. Department of Commerce Economics and Statistics Administration U.S. CENSUS BUREAU *census.gov* 

|                                              | Utah     |                 |
|----------------------------------------------|----------|-----------------|
|                                              | Estimate | Margin of Error |
| Median earnings in the past 12 months        |          |                 |
| Total:                                       | 33,402   | 2 +/-750        |
| Car, truck, or van - drove alone             | 35,701   | +/-450          |
| Car, truck, or van - carpooled               | 27,308   | 3 +/-2,158      |
| Public transportation (excluding taxicab)    | 26,231   | +/-2,181        |
| Walked                                       | 17,302   | 2 +/-2,814      |
| Taxicab, motorcycle, bicycle, or other means | 27,129   | ) +/-2,941      |
| Worked at home                               | 35,385   | 5 +/-3,290      |

Or

#### Right click the table to get your output in Excel

- Copy cells
- Copy cells with header
- Export entire table: Small tables less than 400 rows by 400 columns

#### Print from Excel or convert to PDF

|   | А                                         | В        | С               |
|---|-------------------------------------------|----------|-----------------|
| 1 |                                           | Utah     |                 |
| 2 |                                           | Estimate | Margin of Error |
| 3 | Median earnings in the past 12 months     |          |                 |
| 4 | Total:                                    | 33,402   | +/-750          |
| 5 | Car, truck, or van - drove alone          | 35,701   | +/-450          |
| 6 | Car, truck, or van - carpooled            | 27,308   | +/-2,158        |
| 7 | Public transportation (excluding taxicab) | 26,231   | +/-2,181        |
| 0 | 18/- II                                   | 17 202   | . / 2.014       |

## Why Are My Geographies and Downloads Not in Order?

Data and downloads come from the API, and may not be ordered as you would expect:

All the data is included and you can manually sort it after downloading the data

|    | Α                                     | В                     |             | C                                                  | D         | E         | F         | G       |
|----|---------------------------------------|-----------------------|-------------|----------------------------------------------------|-----------|-----------|-----------|---------|
| 1  | GEO_ID                                | NAME                  | C27003_017  | Έ                                                  | C27003_01 | C27003_0  | C27003_0  | C27003  |
| 2  | id                                    | Geographic Area Name  | Estimate!!T | otal!!Female!!19 to 64 years!!With public coverage | Margin of | Estimate! | Margin of | Estimat |
| 3  | 040000US08                            | Colorado              |             | 313630                                             | 9162      | 1410969   | 10235     | 4290    |
| 4  | 040000US18                            | Indiana               |             | 364293                                             | 10490     | 1620827   | 10414     | 5662    |
| 5  | 040000US21                            | Kentucky              |             | 395632                                             | 8287      | 937467    | 9418      | 3938    |
| 6  | 040000US22                            | Louisiana             |             | 423951                                             | 10577     | 981073    | 11958     | 3922    |
| 7  | 040000US17                            | Illinois              |             | 736187                                             | 13011     | 3119920   | 14528     | 10798   |
| 8  | 040000US19                            | Iowa                  |             | 173140                                             | 5829      | 735664    | 6046      | 2832    |
| 9  | 040000US33                            | New Hampshire         |             | 64970                                              | 3813      | 348147    | 4530      | 1278    |
| 10 | 040000US05                            | Arkansas              |             | 240791                                             | 6610      | 641348    | 7399      | 2690    |
| 11 | 040000US10                            | Delaware              |             | 68415                                              | 4509      | 223132    | 4576      | 971     |
| 12 | 040000US27                            | Minnesota             |             | 306714                                             | 7276      | 1348857   | 7294      | 4647    |
|    | • • • • • • • • • • • • • • • • • • • | ACSDT1Y2018.C27003_da | ta_with_ov  | ÷ : •                                              |           |           |           |         |

#### Columns may be out of order in downloaded data

Example: C27003 begins with the 17<sup>th</sup> row instead of the 1<sup>st</sup>

| Q c27003 all states                                                     |                                  |                                             |                                                       |                               |
|-------------------------------------------------------------------------|----------------------------------|---------------------------------------------|-------------------------------------------------------|-------------------------------|
| PUBLIC HEALTH INSUR.<br>Survey/Program: American Con<br>TableID: C27003 | ANCE STATUS BY<br>nmunity Survey | SEX BY AGE<br>Product: 201<br>Universe: Civ | 8: ACS 1-Year Estimates<br>ilian noninstitutionalized | Detailed Tables<br>population |
| C                                                                       | Colo                             | rado                                        | India                                                 | na                            |
|                                                                         | EStimate                         | Margin of Error                             | Estimate                                              | margin of Erro                |
| ✓ Total:                                                                | 5,604,105                        | +/-2,082                                    | 6,592,504                                             | +/-1,08                       |
| ✓ Male:                                                                 | 2,794,853                        | +/-5,393                                    | 3,231,118                                             | +/-5,70                       |
| ✓ Under 19 years:                                                       | 689,479                          | +/-4,825                                    | 850,327                                               | +/-5,40                       |
| With public coverage                                                    | 236,318                          | +/-9,649                                    | 296,863                                               | +/-9,54                       |
| No public coverage                                                      | 453,161                          | +/-9,918                                    | 553,464                                               | +/-10,23                      |
| ✓ 19 to 64 years:                                                       | 1,740,818                        | +/-4,923                                    | 1,931,120                                             | +/-5,13                       |
| With public coverage                                                    | 294,806                          | +/-8,852                                    | 300,121                                               | +/-8,97                       |
| No public coverage                                                      | 1,446,012                        | +/-9,105                                    | 1,630,999                                             | +/-10,47                      |
| ✓ 65 years and over:                                                    | 364 556                          | +/-1 466                                    | 449 671                                               | +/-2.58                       |

**Geographies may not appear in alphabetical order** Example: Search for all states starts with Colorado

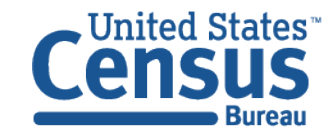

## Will My Customizations Carry Over to the Download?

| Feature   | Which customizations are shown in my output?                |
|-----------|-------------------------------------------------------------|
| Download  | • None                                                      |
| Control P | Filtered or Hidden data                                     |
| Export    | <ul> <li>Data filtered using the "Filter" button</li> </ul> |
|           | Transposed table                                            |
| Сору      | • All                                                       |

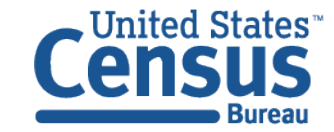

## What Should I Do After Seeing "Download Failed"?

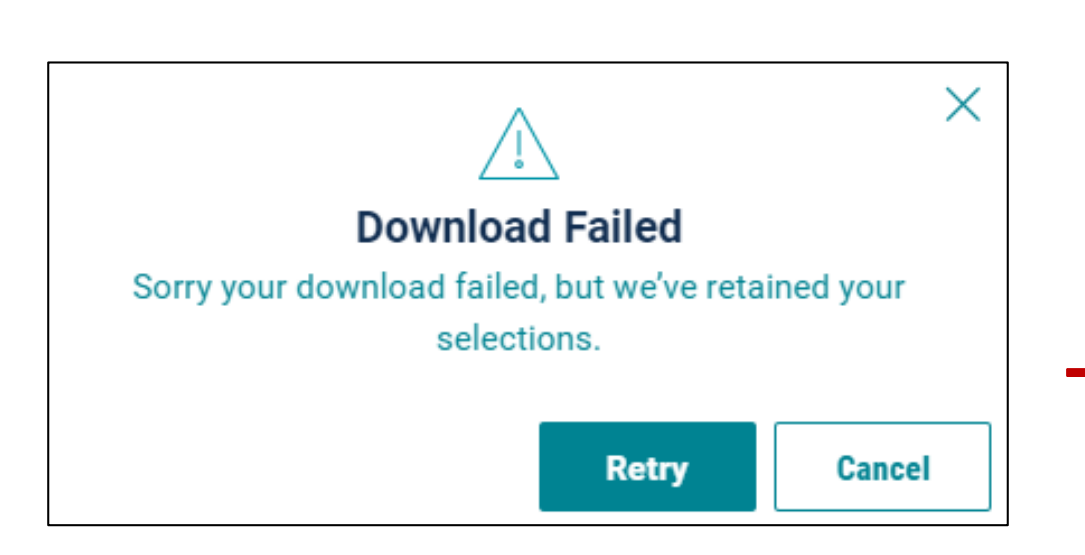

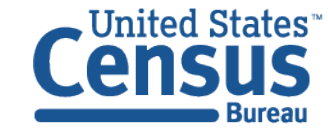

U.S. Department of Commerce Economics and Statistics Administration U.S. CENSUS BUREAU *census.gov*  Break your download into smaller pieces by using:

- Fewer geographies
- Fewer tables/vintages in a single download
- Smaller tables

Example: Download median income from Detailed Table B19013 instead of Subject Table S1903

Uncheck the box for ACS 1-Year if your geography is not available for that vintage (e.g. census tracts)

|        | All | 2018         | 2017 | 2016 | 2 |
|--------|-----|--------------|------|------|---|
| DP05   |     |              |      |      |   |
| 1-Year |     |              |      |      |   |
| 5-Year |     | $\checkmark$ |      |      |   |

Copy the URL and email it to <u>cedsci.feedback@census.gov</u>, along with your desired table IDs and geographies

Download from FTP Sites (links on data.census.gov)

Census Bureau's Data API: <u>census.gov/developers</u> 46

## Why Am I Getting "Data Not Available" Messages?

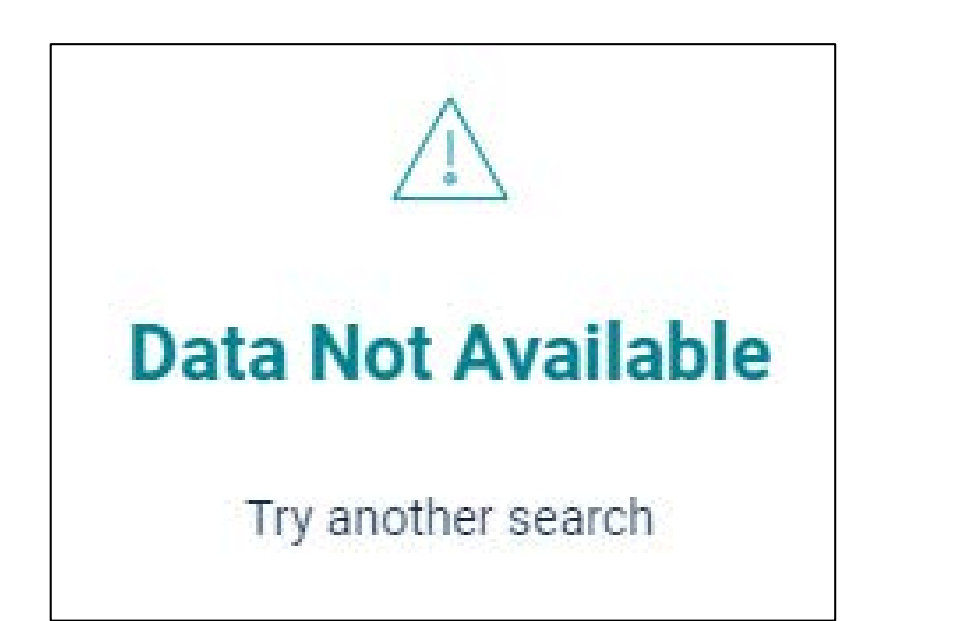

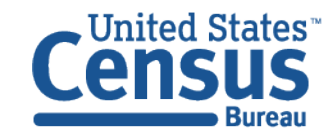

U.S. Department of Commerce **Economics and Statistics Administration U.S. CENSUS BUREAU** census.gov

Slow internet connection or response time from our API -- Press F5 or click the reload button on your browser to resolve

Check that the product drop down menu is set to ACS 5-year estimates if you selected small geographies

| Survey/Program. American C<br>Product: 2018: ACS 5-Year E | Community Survey<br>stimates Subject Tables | CUSTOMIZE TABLE |
|-----------------------------------------------------------|---------------------------------------------|-----------------|
| TableID: S0101                                            |                                             |                 |
|                                                           | Tota                                        | I               |
|                                                           | Estimate                                    | Margin of Error |
| ✓ Total population                                        | 2,383,286                                   | *****           |
| ✓ AGE                                                     |                                             |                 |

You may also receive the message due to data quality concerns, which vary by survey/program. If you are not sure why you are getting the message, copy the URL and email it to cedsci.feedback@census.gov.

## How Do I Use the API?

You can use the API to get results for a few estimates or an entire table, and view your results in Google Chrome or .csv

Learn through short videos and step-by-step flyers at <u>census.gov/data/what-is-data-census-gov.html</u>

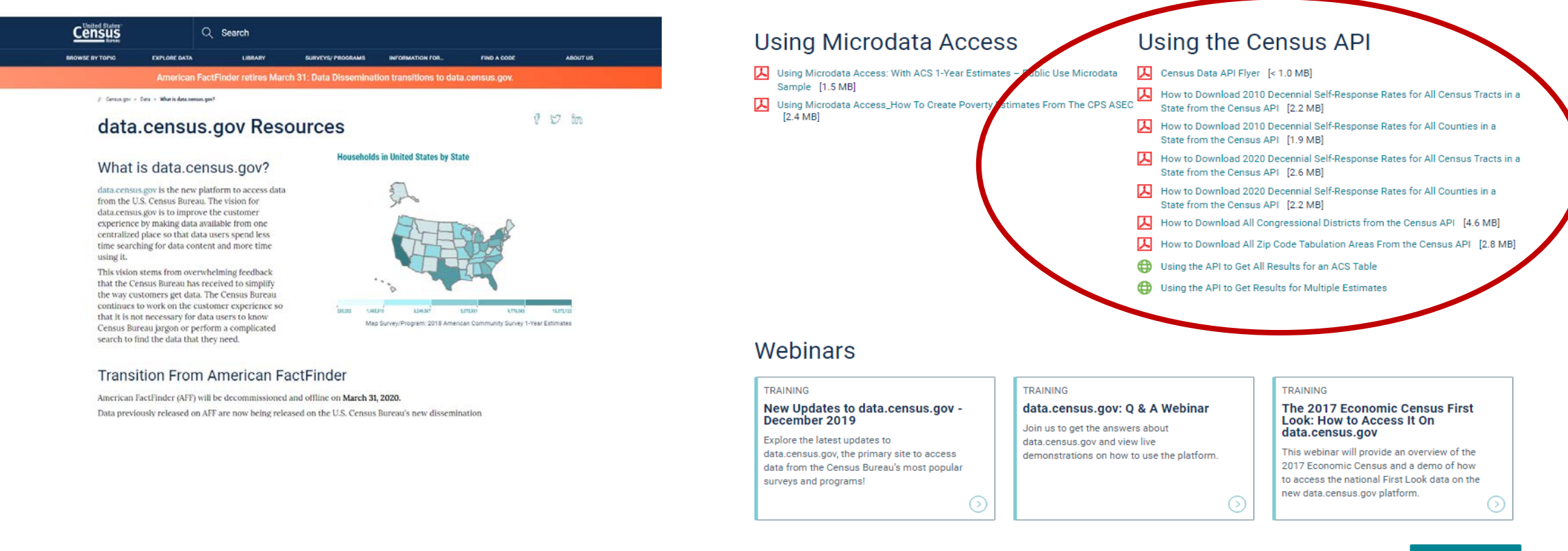

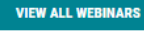

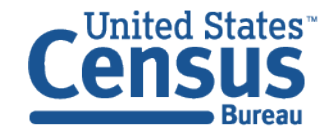

## How do I use the Microdata Analysis tool?

| Census<br>Bare                                                                                                    | data.census.gov/mdat                                                                                                    |
|----------------------------------------------------------------------------------------------------|----------------------------------------------------------------------------------------------------|
| Microdata                                                                                                    | Cunited States' BETA                                                                                                    |
| <image/>                                                                                                    | he pre-tabulated data<br>tographic datasets, suc<br>Survey and the Current<br>enterodata files are<br>eate custom tables.<br>Select Vintage 2017<br>2017                                                                                        |
| United States       U.S. Department of Commerce         Economics and Statistics Administration       U.S. CENSUS BUREAU         Dataset: ACS 5-Year Estimates - Public Use Microdata Sa | ACARI (0) TABLE LAYOT DOWNLOAD  The topic list   C Search is not enabled in this beta version  Select at least one variable to start  Select at least one variable to start  Number of Values  Type   C DETAILS  Type (2017) CHANGE  VIEW TABLE |

## How-To Guide: www.census.gov/data/what-is-data-census-gov.html

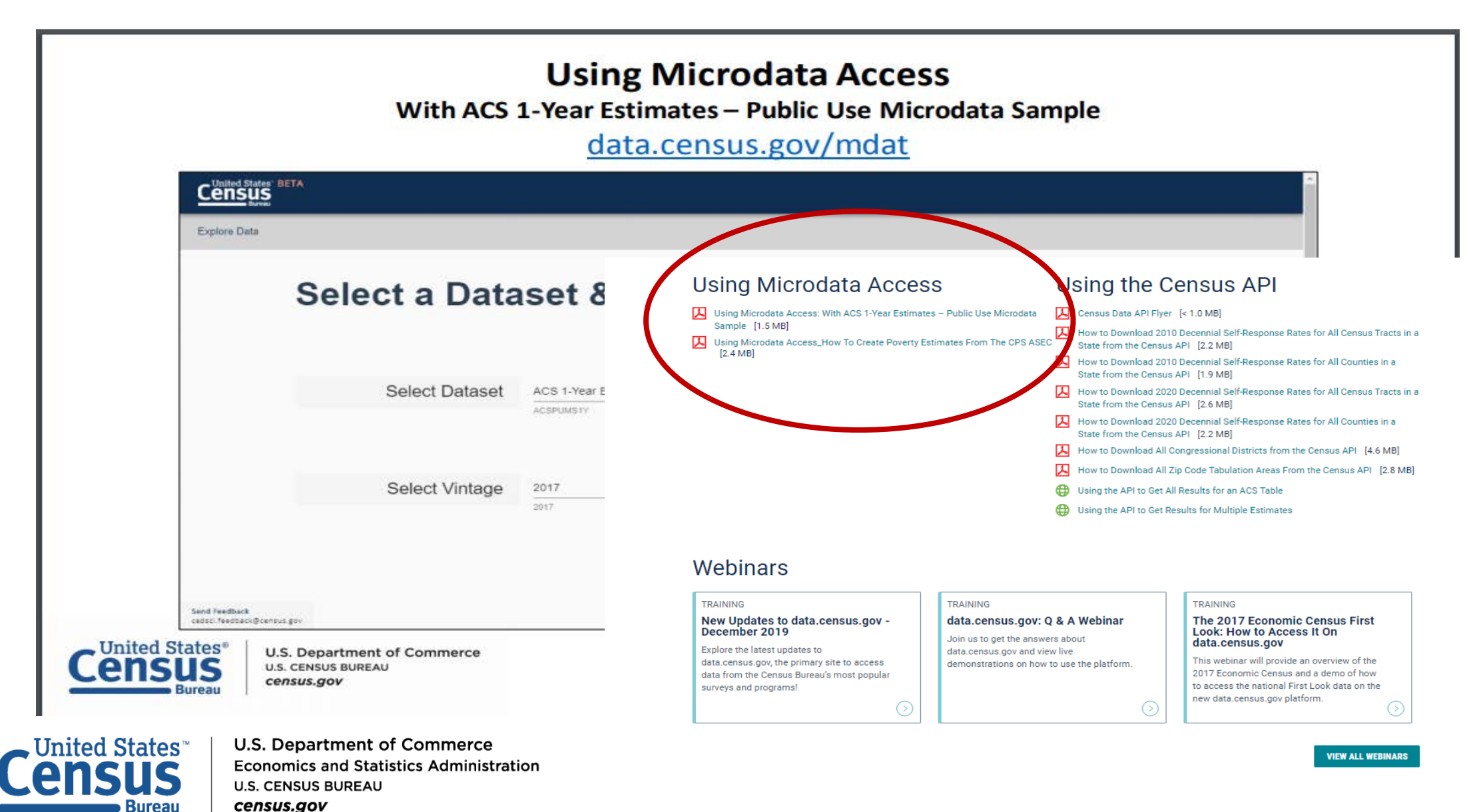

## Stay Connected: Webinars, Tutorials, and Feedback

Census

data.census.gov Resources page: census.gov/data/what-is-datacensus-gov.html

Census Academy: <u>census.gov/data/academy/webinars</u> <u>/upcoming.html</u>

- Webinars: Recorded and upcoming webinars on data.census.gov
- Data Gems: A series of short "How-To" videos

Feedback: Email comments to cedsci.feedback@census.gov

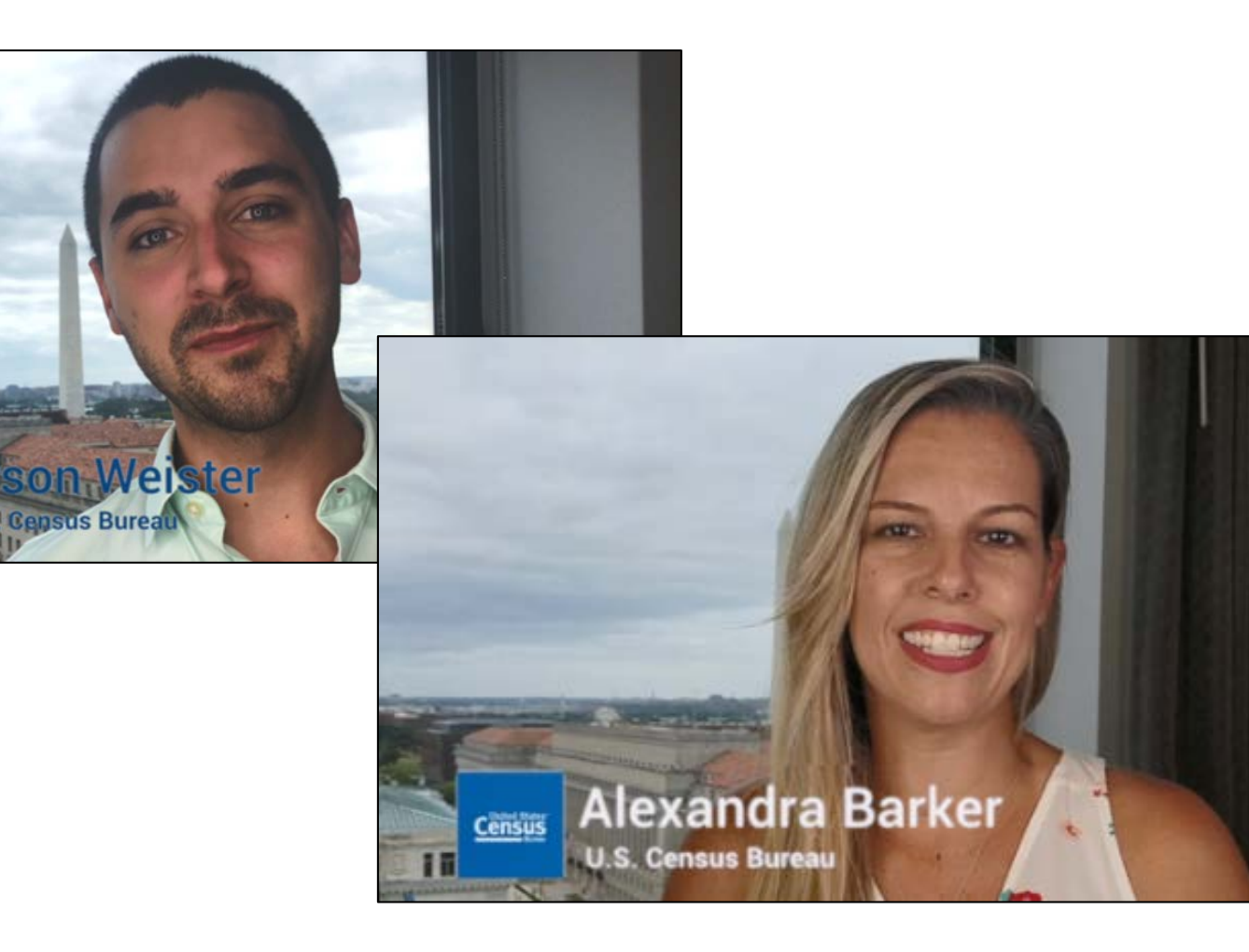

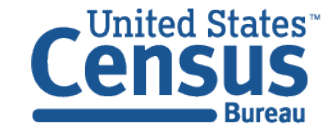

## Our Development Depends on YOUR Feedback

| Explore Census Data Data         The Census Bureau is the leading source of quality data about the ation's people and economy.         Image: A model of the leading for         Advanced Search |   |
|----------------------------------------------------------------------------------------------------|---|
| Send Feedback                                                                                                    | * |

# Check out data.census.gov and provide comments at cedsci.feedback@census.gov

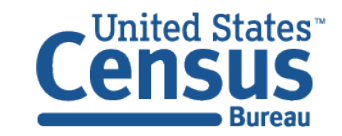

#### Feedback

Email your comments to <u>cedsci.feedback@census.gov</u>

#### Learn More and Share

What is data.census.gov? <u>census.gov/data/what-is-data-</u> <u>census-gov.html</u>

#### Webinars: <u>census.gov/data/academy/webi</u> <u>nars/2020/exploring-data-</u> <u>census-gov.html</u>

Tutorials/Data Gems: <u>census.gov/data/academy/data-</u> <u>gems.html</u>

Release Notes & FAQs: <u>data.census.gov/assets/release</u> notes/faqs-release-notes.pdf

#### Census Bureau

U.S. Department of Commerce Economics and Statistics Administration U.S. CENSUS BUREAU census.gov

#### Stay in Touch

cedsci.feedback@census.gov

tyson.weister@census.gov 301-763-9135

Tyson Weister Program Analyst Dissemination Outreach Branch Center for Enterprise Dissemination U.S. Census Bureau